# ArtDio

# **Voice Internet Phone Gateway**

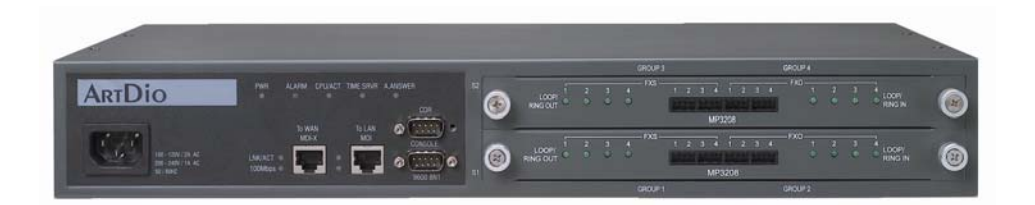

# **User Manual**

# IPC 1000 Series

version : 1.0 update date : 2003/12/21

### **ARTDio Company Inc.**

**ARTDio IPP 1000 Series** 

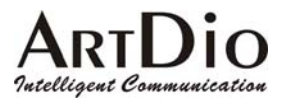

# **Safety Instructions**

#### Warning

- 1. Do not attempt to service or repair the product. Any servicing or repair of this equipment should be referred to qualified service technicians.
- 2. To avoid electric shock, do not put fingers, pins, wires, or objects of any sort into vents, or other openings in the equipment.
- 3. To avoid accidental fire, or shock, do not twist the power cord, or place heavy items on it.
- 4. The equipment should be connected to a power supply of the type described in the user's manual, or as marked on the product.
- 5. Dispose of the product's plastic packaging carefully in order to prevent hazards to children and pets.
- 6. The in-coming telephone line should always be connected to the FXO jack, or interface. It should not be connected to the FXS jack or interface, as this will cause damage to the product.
- 7. Please read all the instructions before using this product.

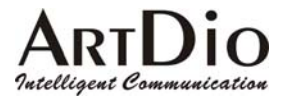

# **Table of Contents**

| SA               | FETY INSTRUCTIONS                      | 1                    |
|------------------|----------------------------------------|----------------------|
| 1.               | PREFACE                                | 6                    |
| 1-1              | PBX Function :                         | 6                    |
| 1-2              | ADDITIONAL IPP FEATURES                | 7                    |
| 2.               | PACKAGE CONTENTS                       | 8                    |
| 3.               | PANEL FEATURES                         | 9                    |
| 3-1              | FRONT PANEL                            | 9                    |
| 3-2              | REAR PANEL                             | 9                    |
| <b>3-3</b><br>3- | MODULES                                | <b>9</b><br>10<br>10 |
| 4.               | BASIC INSTALLATION                     | 11                   |
| 4-1              | HARDWARE CONNECTIONS                   | 11                   |
| 4                | -1.1 Connect Power and Telephone Lines | 11                   |
| 4                | -1.2 PC Connection                     | 11                   |
| 4-2              | CONFIRMING and/or CHANGING REGION ID   | 12                   |
| 4                | -2.1 HOW TO OBTAIN AN IP ADDRESS       | 12                   |
| 4                | -2.2 SETTING THE IP                    | 13                   |
| 4                | -2.3 SETTING THE WEB PAGE PASSWORD     | 14                   |
| 4                | -2.4 SETTING THE PHONE NUMBER          | 14                   |
| 5.               | SETTING FUNCTIONS                      | 16                   |
| 5-1              | Inter-System Calls                     | 16                   |
| 5                | 5-1.1 SETTING EXTENSION NUMBERS        | 17                   |
| 5-2              | CALLING OUTSIDE LINES                  | 18                   |

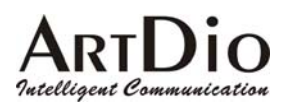

# ARTDio IPP 1000 Series

| 5-2.1 Assigning Trunk Group Access Code             | 19 |
|-----------------------------------------------------|----|
| 5-2.2 Assigning In-Coming FXO line to a Trunk Group | 20 |
|                                                     | •  |
| 5-3 Call Transfer                                   | 20 |
| 5-4 Call Pickup                                     | 21 |
|                                                     |    |
| 5-5 Call Forward                                    | 22 |
| 5.6 Operator                                        | 23 |
| 5-0 Operator                                        |    |
| 5-7 Speed Dial                                      | 24 |
|                                                     |    |
| 5-8 VoIP Calls Budget Control                       | 26 |
| 5-9 Outbound Transit Calls                          | 27 |
|                                                     |    |
| 5-10 Inbound Transit Calls                          | 29 |
| 5.11 INTER-CONNECTING WITH OTHER IPH/ IPE UNITS     |    |
|                                                     |    |
| 5-12 SYSTEM FUNCTION                                | 31 |
| 5-12.1 Auto Attendant (Built-in DISA)               | 31 |
|                                                     | 22 |
| 5-13 Numbering Plan                                 |    |
| 5-14 Barring Classes                                | 32 |
| 5-14.1 Create a Barring Class                       | 33 |
| 5-14.2 Changing a Barring Class Attribute           |    |
| 5-14.3 Assign Barring to a Extension                | 34 |
|                                                     |    |
| 5-15 CALLING RECORD SMDR                            |    |
| 5-16 FAX OPERATION                                  |    |
|                                                     |    |
| 6. WEBPAGE EXPLANATION                              | 36 |
|                                                     |    |
| 6-1 Basic                                           |    |
| 6-1.1 General                                       |    |
| 6-1.2 Inbound Transit                               | 38 |
| 6-1.3 Outbound Transit                              |    |
| 6-1.4 Off-net Forward                               | 40 |
| 6-1.5 Speed Dial                                    | 41 |
| 6-1.6 Barring Class                                 | 42 |
| 6-2 IP Settings                                     | 44 |

# ARTDIO Intelligent Communication

#### **ARTDio IPP 1000 Series**

| 6-3.1       General         6-3.2       Numbering Plan         6-3.3       Trunk Group         6-4       Channel | 46<br>47<br>48<br>49<br>49 |
|----------------------------------------------------------------------------------------------------|----------------------------|
| 6-3.2       Numbering Plan         6-3.3       Trunk Group         6-4       Channel                             | 47<br>48<br>49<br>49       |
| 6-3.3 Trunk Group                                                                                                | 48<br>49<br>49             |
| 6-4 Channel                                                                                                    | 49<br>49<br>50             |
|                                                                                                    | 49                         |
| 6-4.1 Summary                                                                                                    | 50                         |
| 6-4.2 Configuration                                                                                              | 30                         |
| 6-5 Phone Book                                                                                                   | 51                         |
|                                                                                                    |                            |
| 6-6 Access Code                                                                                                  | 52                         |
| 7. SPECIAL APPLICATIONS                                                                                          | 54                         |
| 7-1 Using NAT Via Private IP                                                                                     | 54                         |
| 7-1.1 Virtual Servers on the IP sharing device                                                                   | 54                         |
| 7-1.2 Tested IP Sharing Devices                                                                                  | 55                         |
| 7-1.3 IP Sharing Devices Not Recommended                                                                         | 56                         |
| 7-2 Firewall                                                                                                    | 56                         |
| 8. FILE MANAMEMENT                                                                                               | 57                         |
| 8-1 File Type                                                                                                    | 57                         |
| 8-1.1 File Update Using FTP                                                                                      | 57                         |
| 9. NETWORK MANAGEMENT                                                                                            | 60                         |
| 9-1 Use Of The System Console                                                                                    | 60                         |
| 9-1.1 System Command Summary                                                                                     | 60                         |
| 9-2 Use Of The Web Management Page                                                                               | 61                         |
| 9-3 Management Via telephone                                                                                     | 61                         |
| 9-3.1 Command Summary                                                                                            | 61                         |
| 10. INTER-CONNECTION VIA IPN                                                                                     | 62                         |
| 10-1 IPN Control Port                                                                                            | 62                         |
| 10-2 IPP Setting IPN IP                                                                                          | 63                         |
| 10-3 IPP WEB PAGE                                                                                                | 64                         |
| 11. SPECIFICATIONS                                                                                               | 65                         |

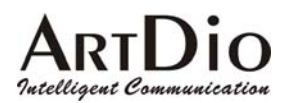

| ARTDio | <b>IPP 1000</b> | Series |
|--------|-----------------|--------|
|--------|-----------------|--------|

| 12-1         | List of Region ID By Country66  |
|--------------|---------------------------------|
| 1 <b>m</b> 1 | List of Region ID Dy Country 00 |

12. APPENDIX ------ 66

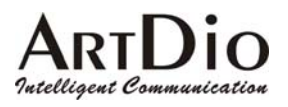

# **1. PREFACE**

IPP is the latest in communication technology, combing PBX and VoIP functions. The system enables no cost telephone and fax communications for significant saving of operations costs. The system is easy to install, reliable, and is capable of multiple applications.

# **1-1 PBX Function :**

#### **Extension to extension**:

The IPP provides the same inter-office communications as an advanced PBX, accommodating 12 extensions, numbered 11-22. Internal extension calling is easy, just pick up the receiver, listen for the dial tone, and dial the two digit extension number you wish to connect with.

#### **Extensions to any IPP unit's extension**:

Calls can be placed from a IPP extension to extensions at other IPP units via the internet. Simply dial the number of the remote IPP unit, and add the two digit extension you wish to reach.

#### ■ Extensions to any IPH/IPC unit's FXS access port:

With the IPP you can also call direct to IPH/IPC units via the internet, by simply dialing those units' phone number.

#### ■ Call Pick-up Function :

The IPP can designate any extension for call pick-up.

#### ■ Call Transfer Function :

The unit can perform a number of call transfer functions :

- Forward to any local IPP unit's extension
- Forward to any remote IPP unit's extension
- Forward to any IPH/IPC unit's FXS access port

#### ■ Speed Dial Function :

The IPP unit has speed dialing with 100 settings, which are exempted from barring functions.

#### ■ Built in DISA :

The IPP accommodates 4 outside lines simultaneously, and has 5 pre-recorded options with prompts.

#### ■ IPP Basic Functions :

The IPP offers numerous routing options for in-coming calls :

- Designate a local extension as operator
- Forward to another IPP unit extension, or access port
- Forward to IPH/IPC unit's FXS access port

#### ■ Trunk Group :

The IPP provides for two Trunk Groups, and all lines are easily assigned to one of the groups as desired.

#### ■ Barring Class :

All extensions can easily be assigned to one of 6 barring classes.

#### **SMDR** :

The IPP has SMDR call display based on an RS-232, which shows the number being called, and length of call in real time. This can be recorded via PC for monitoring purposes.

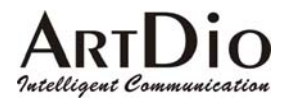

# **1-2 ADDITIONAL IPP FEATURES**

#### ■ Transit-in Call for Remote Use :

When away from home or office, you may call into your IPP unit to connect with the IP network.

#### ■ Call Forward Feature :

Provides a follow-me service. You can receive calls via any IPP unit in the local area you are in.

#### ■ Support T.38 Fax Relay :

IPP provides fax over IP. Just as with voice communication, the unit can be configured to transit a fax to any designated IPP unit around the world.

#### Support NAT :

The unit supports NAT allowing connections regardless of public or private IP being used.

- Lifeline Support : IPP has a lifeline support feature ensuring users will always be able to place calls if there is a power outage.
- Remote System Management : In addition to console based management, the system can be configured via internet, telephone, or Telnet from any location.
- **FTP Remote Software Up-grade**: With properly coded up-grades, you may use FTP applications to up-grade software.

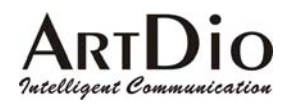

# 2. PACKAGE CONTENTS

- VoIP Gateway AC power adapter with cable Mounting rack
- CD-ROM
- 8 IDC connectors
- User's Manual

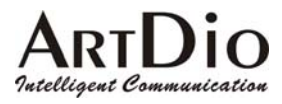

# **3. PANEL FEATURES**

# 3-1 FRONT PANEL

The IPP Series VoIP Gateway is a 19 inch modularized unit.

Each unit has 2 Ethernet ports, 1 console port, LED indicators, and, SMDR call recording port (for comprehensive calling records).

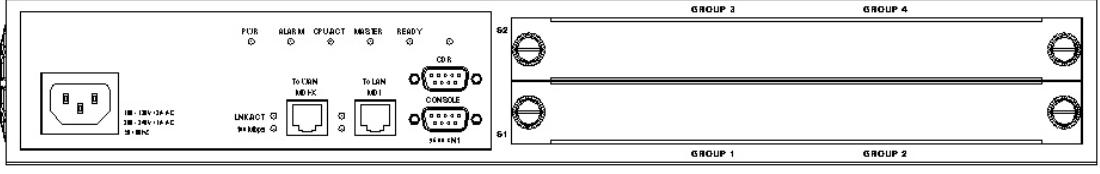

Front Panel- 4FXO + 12 FXS ports

### **3-2 REAR PANEL**

The IPP Series rear panel consists of only a fan vent, and re-set button (for service technician use only)

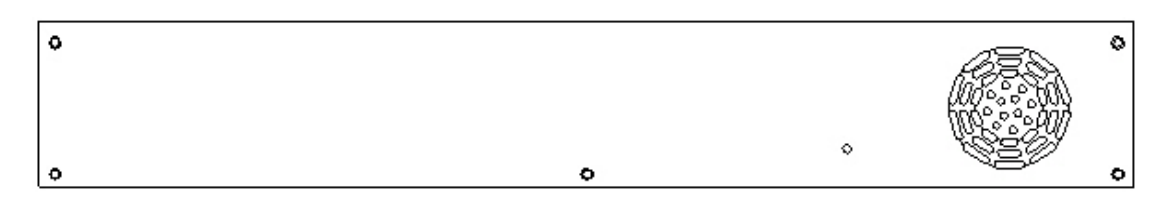

### **3-3 MODULES**

The IPP incorporates two modules  $: 4 \text{ FXO} + 4 \text{ FXS} \times 8 \text{ FXS}$ . The front panels for these modules are shown below.

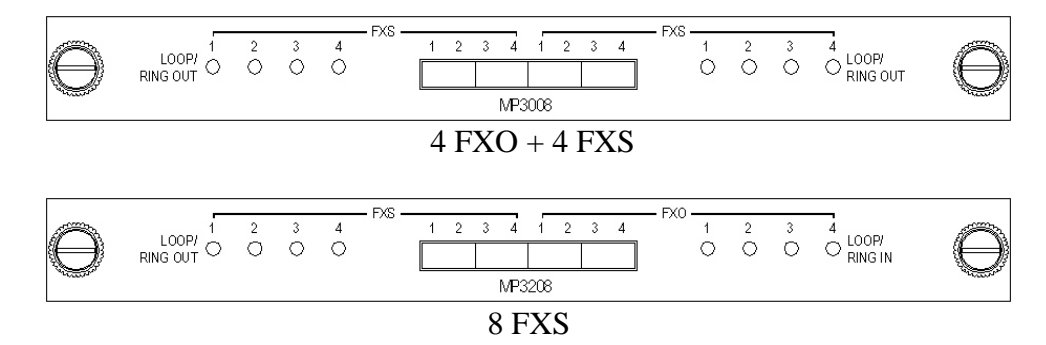

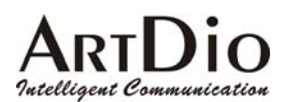

### 3-3.1 INDICATOR DESCRIPTION

| LED         | Label      | Indication | Description                                 |
|-------------|------------|------------|---------------------------------------------|
| 10/100      | Link/ACT   | On         | Link Up                                     |
| Ethernet    |            | Flash      | Sending/Receiving data Package              |
|             | 100Mbps    | On         | 100Mbps                                     |
|             |            | Off        | 10Mbps                                      |
| Port        | LOOP/ RING | On         | FXS off hook condition                      |
| Information | OUT (FXS)  | Flash      | Sending                                     |
|             | LOOP/ RING | On         | FXO Receiving                               |
|             | IN (FXO)   | Flash      | Ringing                                     |
| Device      | PWR        | On         | Power supply normal                         |
|             | ALARM      | On         | Self test detects fault or FXO line cut-off |
|             | CPU/ACT    | On         | CPU normal operation                        |
|             |            | Flash      | Computer in use                             |
|             |            | On         | TIME SERVER On-line                         |
|             | TIME SRVR  | Flash      | TIME SERVER Connecting                      |
|             |            | Off        | TIME SERVER Off-line                        |
|             | A.ANSWER   | On         | Auto Answer Engaged                         |
|             |            | Off        | Auto Answer Disengaged                      |

#### **3-3.2 PORT DESCRIPTION**

| Port     | Label   | Description                  |
|----------|---------|------------------------------|
| Voice    | FXS     | Connects to telephone or fax |
|          | FXO     | Connects to line             |
| Ethernet | To WAN  | RJ-45 Connects to internet   |
|          | To LAN  | RJ-45 Connects to local LAN  |
| DS 222   | CDR     | SMDR call recording          |
| NO-232   | CONSOLE | Console                      |

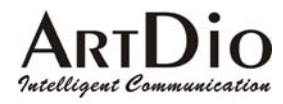

# 4. BASIC INSTALLATION

# 4-1 HARDWARE CONNECTIONS

# 4-1.1 Connect Power and Telephone Lines

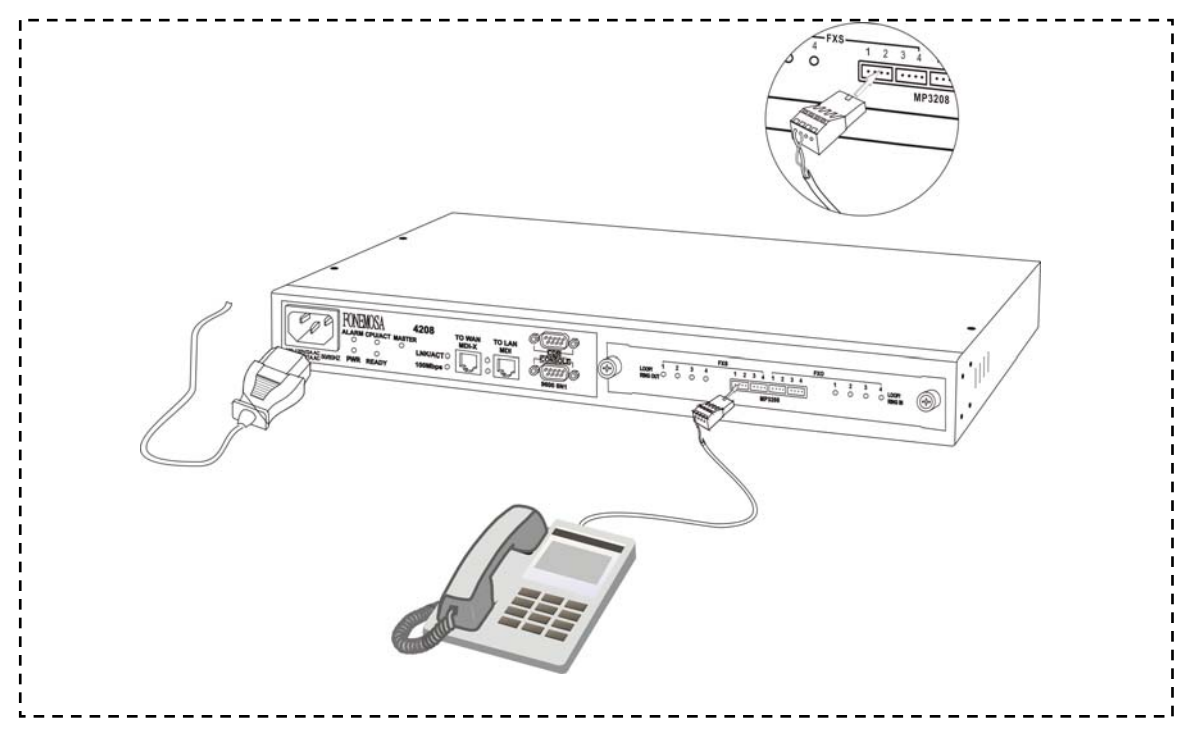

#### 4-1.2 PC Connection

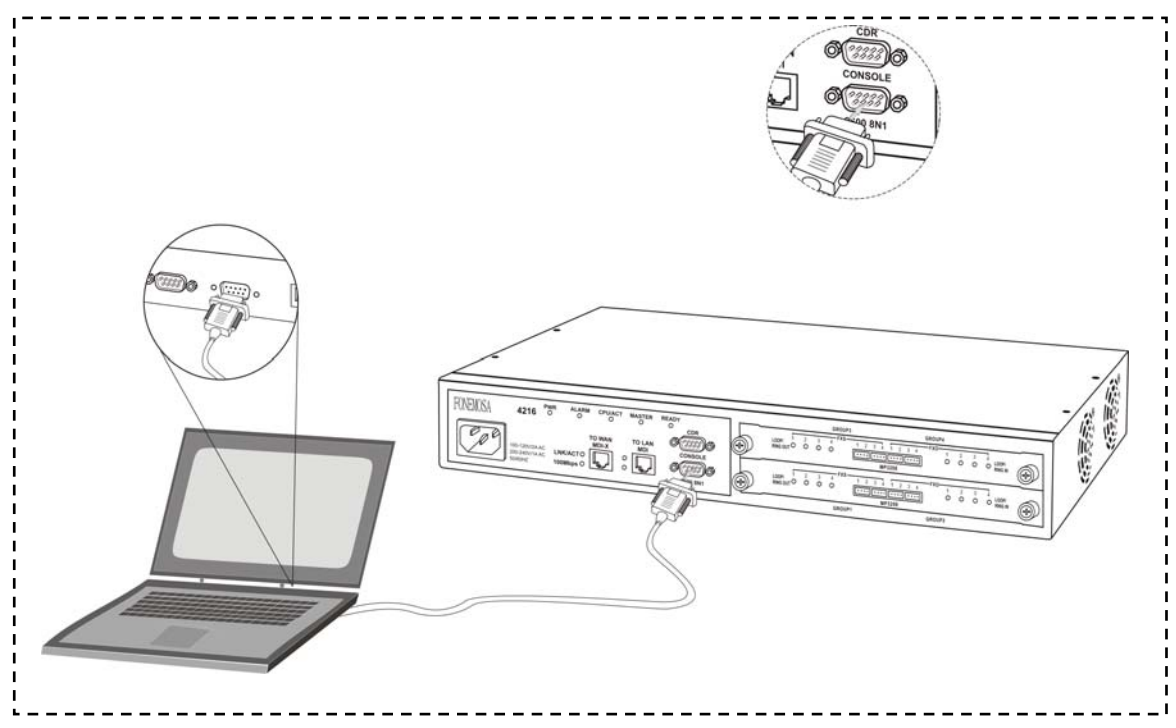

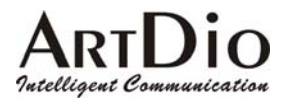

# 4-2 CONFIRMING and/or CHANGING REGION ID

If you are installing your IPP unit in the default region, you may skip this procedure. The default region is printed on a label on the shipping box (see example below).

If you are installing the unit in any region other than that specified on the label, you will need to re-configure the IPP unit to the correct Region ID.

See the appendix for 12-1 List of Region ID By Country

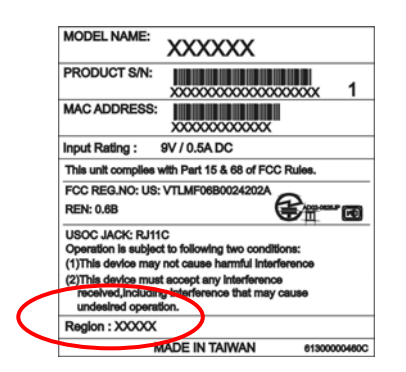

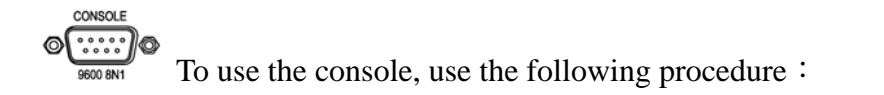

| IPP>enable                                                           |            |
|----------------------------------------------------------------------|------------|
| IPP #configure                                                       |            |
| Enter configuration commands, one per line. End with CNTL/Z          |            |
| IPP (config)# <b>regional_id 07</b>                                  |            |
| IPP (config)#exit                                                    |            |
| IPP #delete nvram                                                    |            |
| This command resets the system with factory defaults.                |            |
| All system parameters will revert to their default factory settings. | All static |
| and dynamic addresses will be removed.                               |            |
| Reset system with factory defaults, [Y]es or [N]o? Yes               |            |

#### 4-2.1 HOW TO OBTAIN AN IPADDRESS

The IPP unit requires an IP address for operation. Before installation you need to determine how to obtain an IP address from your local ISP. Static IP, DHCP, or PPPoE can all be used. The following table helps you determine what information you will need. If your ISP offers static IP, you may need to obtain an IP from MIS staff to prevent an IP conflict. Otherwise, DHCP (as provided by most broadband cable), and PPPoE (provided by most ADSL broadband providers) will work correctly.

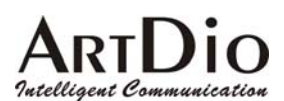

| IP Environment |                    | Required Information                                      |
|----------------|--------------------|-----------------------------------------------------------|
| Static IP      | Public IP address  | IP address                                                |
|                |                    | Subnet mask                                               |
|                |                    | Default Gateway                                           |
|                |                    | It is recommended that you obtain an IP address from      |
|                |                    | MIS staff in order to prevent an IP conflict.             |
|                | Private IP address | IP address                                                |
|                |                    | Subnet mask                                               |
|                |                    | Default Gateway                                           |
|                |                    | It is recommended that you obtain an IP address from      |
|                |                    | MIS staff in order to prevent an IP conflict.             |
|                |                    | Note : Your private IP requires an IP sharing device, and |
|                |                    | this device must be configured to treat the IPP unit, and |
|                |                    | the IP it is using as a 'virtual server'.                 |
| Dynamic IP Ac  | ddress (DHCP)      | DHCP Mode                                                 |
| PPPoE          |                    | Account Number                                            |
|                |                    | Password                                                  |
|                |                    | This information is normally provided by your ISP. If     |
|                |                    | you don't have this information, contact your ISP.        |

#### 4-2.2 SETTING THE IP

The IP address can be set via the console, or the Web Management Page.

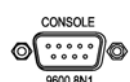

To use the console, use the following procedure :

IPP >enable IPP #configure Enter configuration commands, one per line. End with CNTL/Z IPP (config)#ip state user IPP (config)#ip address 210.62.149.250 255.255.128 System needs to restart IPP (config)#ip default-gateway 210.62.149.254 IPP (config)#exit IPP #restart This command resets the system. System will restart operation code agent. Reset system, [Y]es or [N]o? Yes

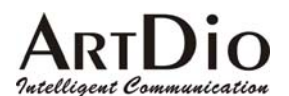

#### 4-2.3 SETTING THE WEB PAGE PASSWORD

Before entering the WEB Management Page first set the password to prevent unauthorized use. The password can be 1-6 letters or digits, for example '123'. The IPP series requires a password otherwise the web management interface cannot be used.

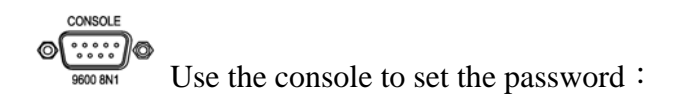

IPP >enable IPP #configure Enter configuration commands, one per line. End with CNTL/Z IPP (config)#password web\_write password 123 IPP (config)#exit

#### 4-2.4 SETTING THE PHONE NUMBER

The IPP can accommodate four in-coming lines, however, when setting the phone number, only one number is required.

Go to the IPP website, by entering the IP address. You will see a page such as the example below. Type in the user ID (default is WEB) and the password previously set, select Enter, and you will access the web management page.

| 輸入網路容      | 碼          |                | <u>?</u> × |
|------------|------------|----------------|------------|
| <b>?</b> > | 請輸入您的使用者名  | 稱與密碼。          |            |
| IJ         | 網站:        | 10.13.6.21     |            |
|            | 範圍         | WallyWorld     |            |
|            | 使用者名稱(U)   |                |            |
|            | 密碼(P)      |                | _          |
|            | □ 將這個密碼存到忽 | 》<br>欧的密碼清單(S) |            |
|            |            | 確定 取消          | }          |
|            |            |                |            |

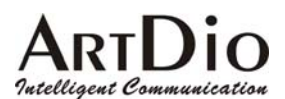

Setting phone number on web page : / BASIC / My Phone Number

|                  | HOME                    | IP SETTINGS ADVANCED CHANNEL PHONEBOOK ACCESSCODE |
|------------------|-------------------------|---------------------------------------------------|
| GENERAL          |                         | Apply Revert                                      |
|                  | <u>Information</u>      |                                                   |
|                  | Region ID               | 0 (Taiwan)                                        |
| OUTBOUND TRANSIT | Software Version        | 1.00                                              |
| OFFNET FORWARD   | BootRom Version         | 1.01                                              |
| SPEED DIAL 🌍     | Hardware Version        | 1.01                                              |
| BARRING CLASS    | Card Type 1             | 8 PORT_FXS                                        |
|                  | Card Type 2             | 8 PORT_FSO                                        |
|                  | Up-Time                 | 5 day 18 hr 26 min 12 sec                         |
|                  | MAC Address             | 00-03-62-80-05-5D                                 |
|                  | <u>Time Configurati</u> | ion                                               |
|                  | Time Source             | Auto Sync 💌                                       |
|                  | Date                    | 2002/12/23 ( yyyy/mm/dd )                         |
|                  | Time                    | 12:09:38 (hh:mm:ss)                               |
|                  | Time Zone               | Beijing, Hong Kong, Singapore, Taipei             |
|                  | DayLight Saving         | Off -                                             |
|                  | <b>Configuration</b>    |                                                   |
|                  | Control Port            | 2000 (Need Warm-Restart)                          |
|                  | VoIP Base Port          | 4000 (Need Warm-Restart & Must be Even number)    |
|                  | Greeting Mode           | On 👻                                              |
|                  | Transit Call            | Enable                                            |
|                  | My Phone Numb           | er                                                |
|                  | Country Code            | 886                                               |
|                  | Area Code               | 2                                                 |
|                  | Phone Number            | 88621111                                          |
|                  | Netmosa ID              | 4401                                              |
|                  | System Restart          |                                                   |
|                  | Restart Mode            | None                                              |

In the field 'My Phone Number', will appear the country code corresponding to the entered Region ID.

- Country Code : Enter your country code in the "Country Code"
- Area Code : Enter your area code in the Area Code field
- Phone Number : Enter your local phone number in the Phone Number field

Click 'Apply' at the top right of the page.

Select 'Warm Restart' in the System Restart field drop-down box. Click 'Apply'.

To use the console, use the following procedure :

Does not support the feature.

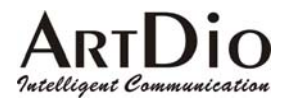

# 5. SETTING FUNCTIONS

# 5-1 Inter-System Calls

With the IPP Series, you can call other IPP units, and connect to the IPE system. To call an extension on the same IPP unit simply dial the desired extension number (11-22) See the table below for the dialing procedure to call to :

- Another IPP unit
- A IPH/IPC access port
- A IPE access port via IPN

Dialing Method :

| Receiver              | Dialing Procedure                                               |
|-----------------------|-----------------------------------------------------------------|
| Another IPP unit      | <ip access="" calls="" code=""> + IPP + Phone + Ext. + "#"</ip> |
| IPH/IPC unit FXS port | <ip access="" calls="" code=""> + IPH/IPC + Phone + "#"</ip>    |
| IPE FXS via IPN       | <ip access="" calls="" code=""> + IPN ID + "#"</ip>             |

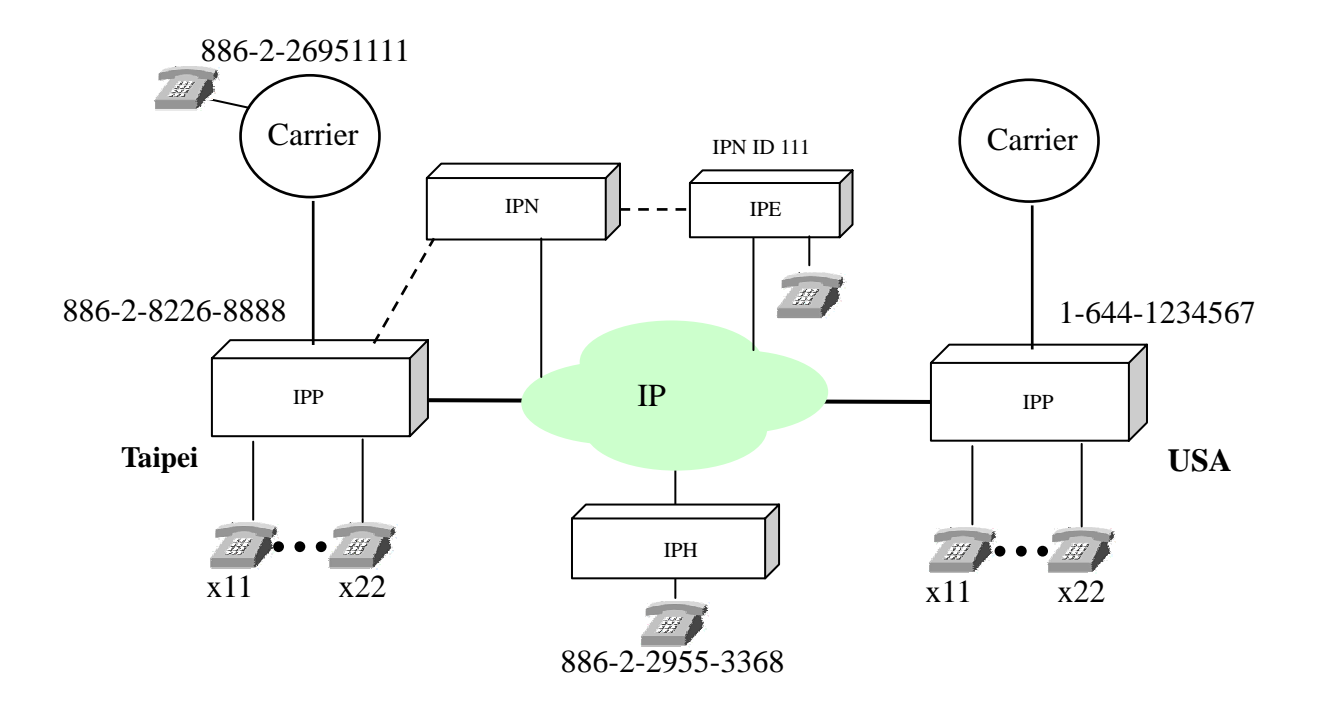

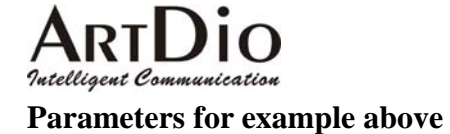

| Setting              | Place: Taipei IPP | Place: USA IPP |
|----------------------|-------------------|----------------|
| Telephone Number     | 886-2-8226-8888   | 1-644-1234567  |
| Extension Number     | 11-22             | 11-22          |
| IP Calls Access Code | #                 | #              |

Dialing Example (from Taipei IPP unit) :

Taipei extension 11 calling Taipei extension 22 : Extension 11 pick-up the receiver, dial 22 Taipei extension 11 calling USA extension 22 : Extension 11 pick-up the receiver, dial #1644123456722#

Dialing Example (from USA IPP unit) :

U.S. extension 11 calling U.S. extension 22 : Extension 11 pick-up the receiver, dial 22 U.S. extension 11 calling Taipei extension 22 : Extension 11 pick-up the receiver, dial #88628226888822#

#### 5-1.1 SETTING EXTENSION NUMBERS

To set extension numbers, select 'CHANNEL' on the Web Management Page. You will see a summary of the current configuration.

|                | HOME    | BASIC       | IP SETTINGS         | ADVANCED | CHANNEL        | PHONEBOOK           | ACCESSCODE       |
|----------------|---------|-------------|---------------------|----------|----------------|---------------------|------------------|
|                | Channel | l/F<br>Type | Operating<br>Status | T.38     | Trunk<br>Group | Extension<br>Number | Barring<br>Class |
| CONTROLINATION | 1/1     | FXS         | Enable              | No       | 2              | 11/OP               | 0                |
|                | 1/2     | FXS         | Enable              | No       | -              | 12                  | 0                |
|                | 1/3     | FXS         | Enable              | No       | -              | 13                  | 0                |
|                | 1/4     | FXS         | Enable              | No       | -              | 14                  | 0                |
|                | 2/1     | FXS         | Enable              | No       | -              | 15                  | 0                |
|                | 2/2     | FXS         | Enable              | No       | <u> </u>       | 16                  | 0                |
|                | 2/3     | FXS         | Enable              | No       | -              | 17                  | 0                |
|                | 2/4     | FXS         | Enable              | No       | -              | 18                  | 0                |
|                | 3/1     | FXS         | Enable              | No       | 2              | 19                  | 0                |
|                | 3/2     | FXS         | Enable              | No       | -              | 20                  | 0                |
|                | 3/3     | FXS         | Enable              | No       | -              | 21                  | 0                |
|                | 3/4     | FXS         | Enable              | No       | -              | 22                  | 0                |
|                | 4/1     | FXO         | Enable              | No       | 1              | -                   | -                |
|                | 4/2     | FXO         | Enable              | No       | 1              | - 2                 | 82               |
|                | 4/3     | FXO         | Enable              | No       | 1              |                     | 17               |
|                | 4/4     | FXO         | Enable              | No       | 1              |                     | -                |

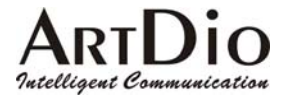

Select CHANNEL\CONFIGURATION to bring up the following page :

- 1. Select Channel in the 'Channel' field drop-down box
- 2. Select extension number (11-22) in the 'Phone Number' field drop-down box
- 3. Click 'Apply'

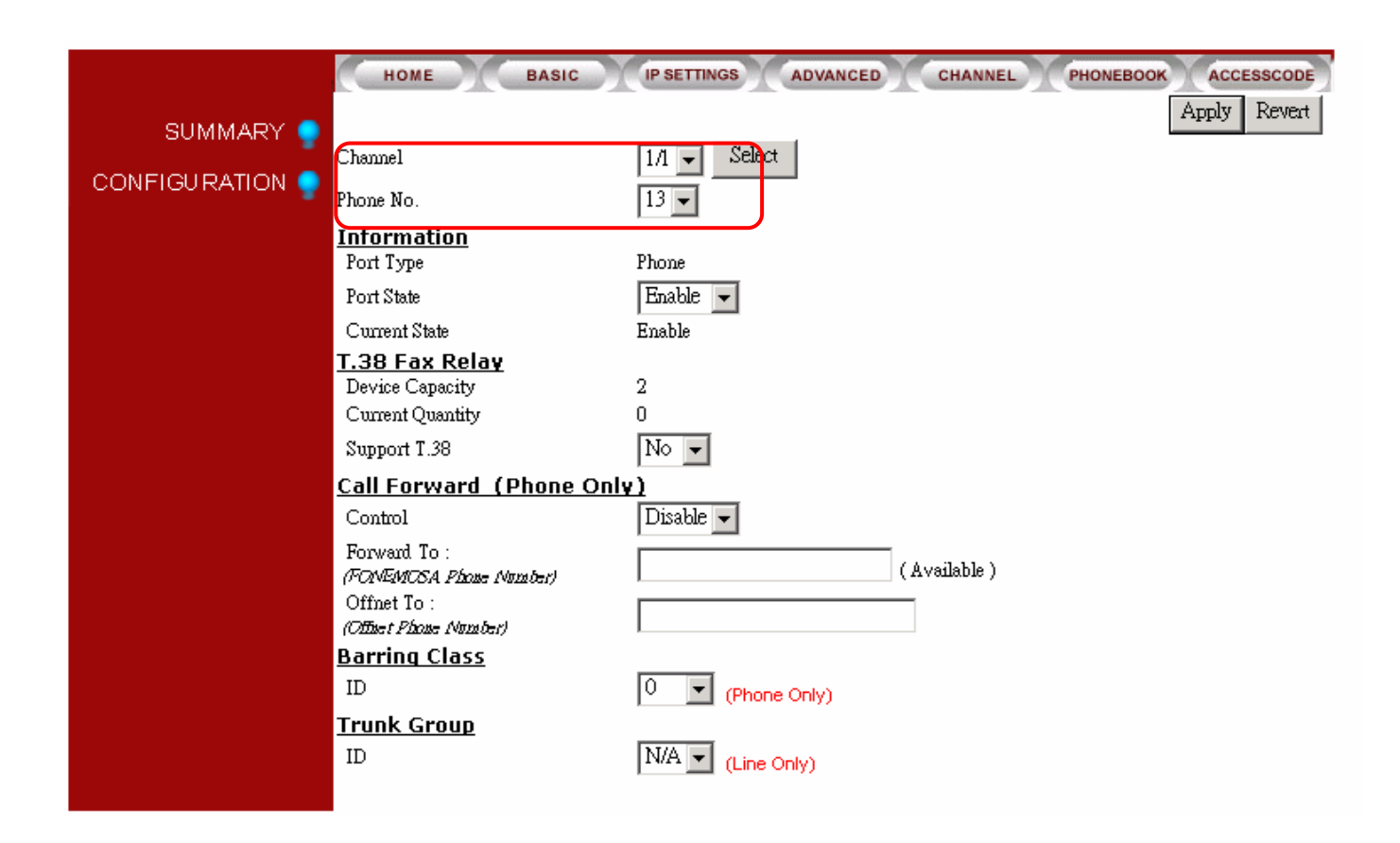

# 5-2 CALLING OUTSIDE LINES

Each FXO can be assigned to one of two trunk groups. All in-coming lines can be assigned to one trunk, the other trunk being inactive. Any extension can work off either trunk group by dialing the appropriate 'Trunk Group Access Code'.

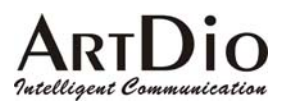

### 5-2.1 Assigning Trunk Group Access Code

Select the 'ADVANCED / NUMBERING PLAN' icons on the Web Management page.

|                | HOME BASIC IP S                                              | SETTINGS ADVANCED CHANNEL PHONEBOOK ACCESSCODE |
|----------------|--------------------------------------------------------------|------------------------------------------------|
| GENERAL 🌻      |                                                              | Apply Revert                                   |
| NUMBERING PLAN | Numbering Plan Config                                        | guration                                       |
| TRUNK GROUP 🌳  | Access Codes                                                 | *                                              |
|                | IP Calls                                                     | #                                              |
|                | Trunk Group1 Access<br>Trunk Group2 Access                   | 9 8                                            |
|                | Phoneset Programming<br>Speed Dial                           | ##                                             |
|                | Call Pick Up                                                 |                                                |
|                | Operator Code<br><u>Other Setting</u><br>Assign Operator to: | None  (For FXO In-coming Call)                 |
|                | Maximum number of IP Calls:                                  | 4                                              |

Assign the trunk group access codes in the fields :

- Trunk Group1 Access
- Trunk Group2 Access

In the example above the Access Code for Trunk Group 1 is '9', and the Access Code for Trunk Group 2 is '8', for any extension.

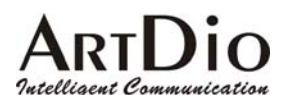

#### 5-2.2 Assigning In-Coming FXO line to a Trunk Group

Select 'CHANNEL  $\backslash$  CONFIGURATION ' on the Web Management Page

| HOME BASIC                                     | IP SETTINGS ADVANCED CHANNEL PHONEBOOK ACCESSCODE |
|------------------------------------------------|---------------------------------------------------|
|                                                | Apply Revent                                      |
| Channel                                        | 3/1 V Select                                      |
| Phone No.                                      | -                                                 |
| Information                                    |                                                   |
| Port Type                                      | N/A                                               |
| Port State                                     | Enable 💌                                          |
| Current State                                  | N/A                                               |
| <u>T.38 Fax Relay</u>                          |                                                   |
| Device Capacity                                | 2                                                 |
| Current Quantity                               | 0                                                 |
| Support T.38                                   | No 💌                                              |
| <u>Call Forward (Phor</u>                      | <u>ne Only)</u>                                   |
| Control                                        | Disable 💌                                         |
| Forward To :<br><i>(FONEMOSA Phone Number)</i> |                                                   |
| Offnet To :<br><i>(Offnet Phone Number)</i>    |                                                   |
| <u>Barring Class</u>                           |                                                   |
| ID                                             | N/A  (Phone Only)                                 |
| <u>Trunk Group</u>                             |                                                   |
| ID                                             | 1 🔽 (Line gnly)                                   |
|                                                |                                                   |

Select Group 1 or 2 in the 'Trunk Group ID' field at the bottom of the page, Click 'Apply'. In the example below, Channel 3/1 has been assigning to Trunk Group 1.

### 5-3 Call Transfer

Any extension can transfer a call to :

- Any extension on the local IPP unit
- Any other IPP unit extension
- Any IPH/IPC unit FXS access port
- Any IPE FXS access port via IPN

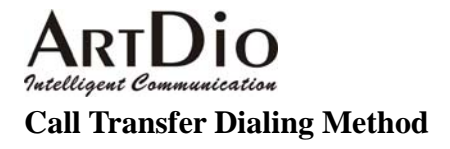

| Destination           | Transfer Procedure                              | Example                                                                          |
|-----------------------|-------------------------------------------------|----------------------------------------------------------------------------------|
| Internal Extension    | Flash button + extension                        | 14                                                                               |
| Another IPP Extension | '*' + IPP unit tel. number +<br>Extension + '#' | *82263368 <b>14</b> #<br>(82263368 is IPP unit tel.<br>number , 14 is Extension) |
| Any IPH/IPC unit      | '*' + IPP unit tel. number + '#'                | *82263368#<br>(82263368 is IPP unit tel. number)                                 |
| Any IPE unit          | '*' + IPE, IPN ID + '#'                         | *9823#<br>(9823 is IPN ID)                                                       |

### 5-4 Call Pickup

Any extension can answer the ring of any other extension by dialing the 'Call Pick Up' access code, which must be assigned.

Select 'ADVANCED / NUMBERING PLAN' on the Web Management Page

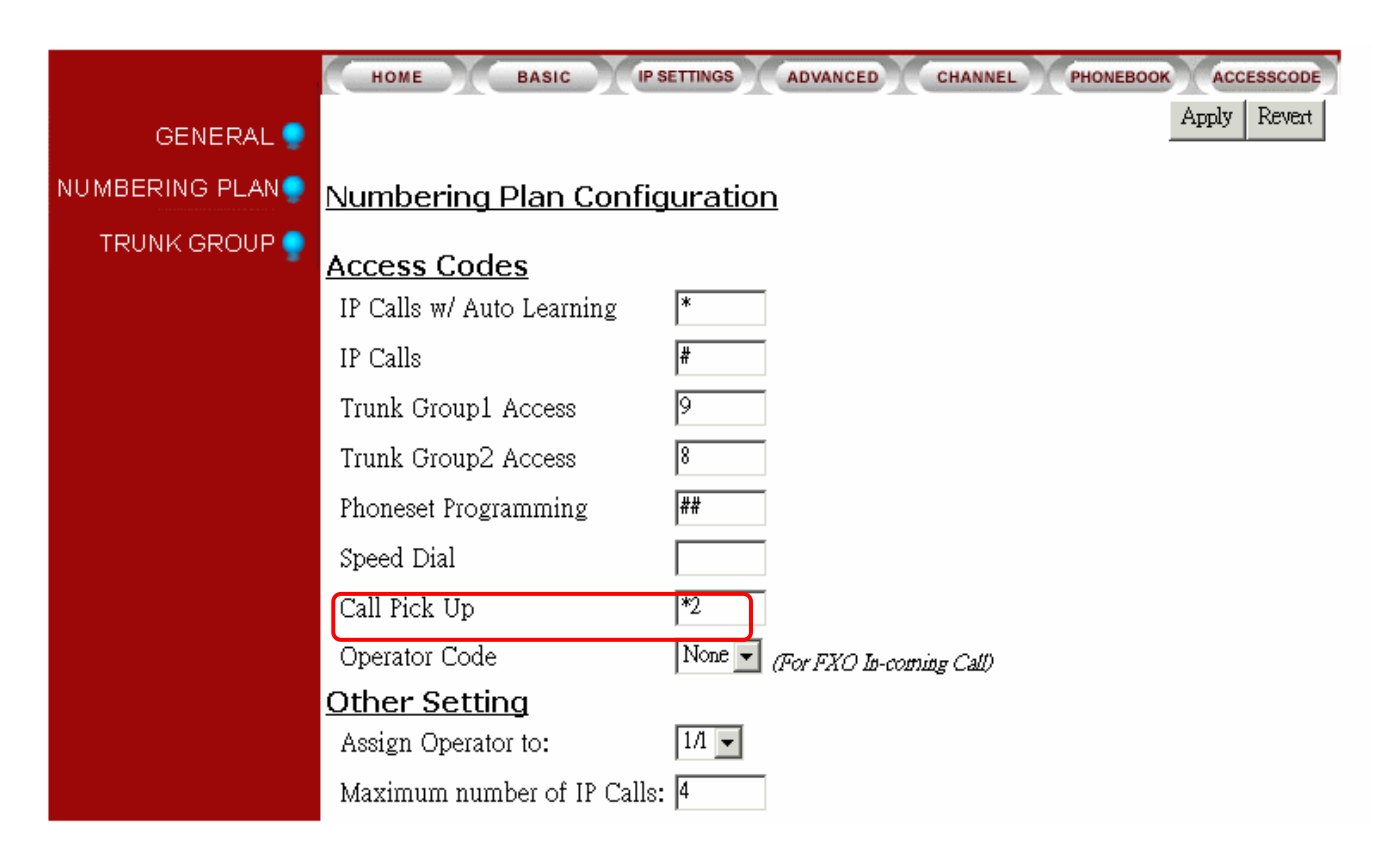

In the example above the 'Call Pick Up' access code is \*2.

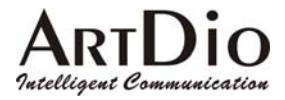

# 5-5 Call Forward

Any IPP extension can forward a call to :

- Any extension on the local IPP unit
- Any other IPP extension
- Any IPH/IPC unit FXS port
- Any IPE FXS access port via IPN
- Any Off-net Forward phone number

Setting Call Forwarding Destination.

Select 'CHANNEL / CONFIGURATION' on the Web Management Page

|           | HOME BASIC                 | IP SETTINGS ADVANCED CHANNEL PHONEBOO | K ACCESSCODE |
|-----------|----------------------------|---------------------------------------|--------------|
| SUMMARY 🔵 |                            |                                       | Apply Revert |
|           | Channel                    | 1/1 💌 Select                          |              |
|           | Phone No.                  | 11 🗸                                  |              |
|           | <u>Information</u>         |                                       |              |
|           | Port Type                  | Phone                                 |              |
|           | Port State                 | Enable 💌                              |              |
|           | Current State              | Enable                                |              |
|           | <u>T.38 Fax Relay</u>      | _                                     |              |
|           | Device Capacity            | 2                                     |              |
|           | Current Quantity           |                                       |              |
|           | Support T.38               |                                       |              |
|           | Call Forward (Pho          | ne Only)                              |              |
|           | Control                    | Disable 💌                             |              |
|           | Forward To :               |                                       |              |
|           | (PUNEAVIUSA Phobe INUmber) |                                       |              |
|           | Offpet Phope Number)       |                                       |              |
|           | Barring Class              |                                       |              |
|           | ID                         | 0 🔽 (Phone Only)                      |              |
|           | <u>Trunk Group</u>         |                                       |              |
|           | ID                         | N/A  (Line Only)                      |              |
|           |                            |                                       |              |

In the 'Call Forward (Phone Only)' section :

- Enter a IPP phone number in the 'Forward to : (*IPP Phone Number*)' field
- Enter a phone number in the 'Offnet To : (*Offnet Phone Number*)' field
- Click 'Apply'

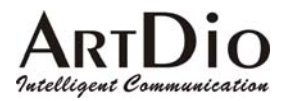

#### **Dialing Procedures**

| Parameter    |                              | Command                                     |
|--------------|------------------------------|---------------------------------------------|
| Control      |                              | Select "Enable"                             |
| Forward To : | Inter Office                 | Extension #                                 |
|              | Local IPP Ext.               | Local IPP phone number + Ext.               |
|              | Any IPP unit                 | Any IPP unit phone number + Ext.            |
|              | Any IPP unit                 | Any IPP phone number                        |
|              | Any IPE unit via IPN         | Any IPE unit access code number             |
| Offnet To :  | Any phone number in the Call | Enter the desired phone number in the field |
|              | Forward, 'Offnet To' field   |                                             |

### 5-6 Operator

Setting the operator code

- Select 'ADVANCED \ NUMBERING PLAN' on the Web Management Page
- See the code in the 'Operator Code' field of the Access Codes section
- Alternately in the 'Other Setting' section, enter an extension in the 'Assign Operator to' field
- Click 'Apply'

|                | HOME BASIC IPS               | ETTINGS ADVANCED CHANNEL PHONEBOOK | K ACCESSCODE |
|----------------|------------------------------|------------------------------------|--------------|
| GENERAL 🌻      |                              |                                    | Apply Revert |
| NUMBERING PLAN | <u>Numbering Plan Config</u> | juration                           |              |
| TRUNK GROUP 🥊  | Access Codes                 |                                    |              |
|                | IP Calls w/ Auto Learning    | *                                  |              |
|                | IP Calls                     | #                                  |              |
|                | Trunk Group1 Access          | 9                                  |              |
|                | Trunk Group2 Access          | 8                                  |              |
|                | Phoneset Programming         | ##                                 |              |
|                | Speed Dial                   |                                    |              |
|                | Call Pick Up                 | *2                                 |              |
|                | Operator Code                | None FXO In-coming Call)           |              |
|                | <u>Other Setting</u>         |                                    |              |
|                | Assign Operator to:          |                                    |              |
|                | Maximum number of IP Calls:  | 4                                  |              |

#### **Operator Call Forward**

The 'OPERATOR' function of the IPP will forward calls to :

- Any internal extension
- Any IPP unit extension
- Any IPE unit via IPN
- Any phone number

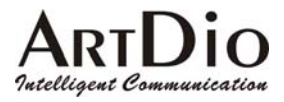

# 5-7 Speed Dial

The IPP series has a speed dial memory capacity of 100 phone numbers. The phone number can be set from any extension.

Setting the speed dial access code :

Select 'ADVANCED \ NUMBERING PLAN' on the Web Management Page.

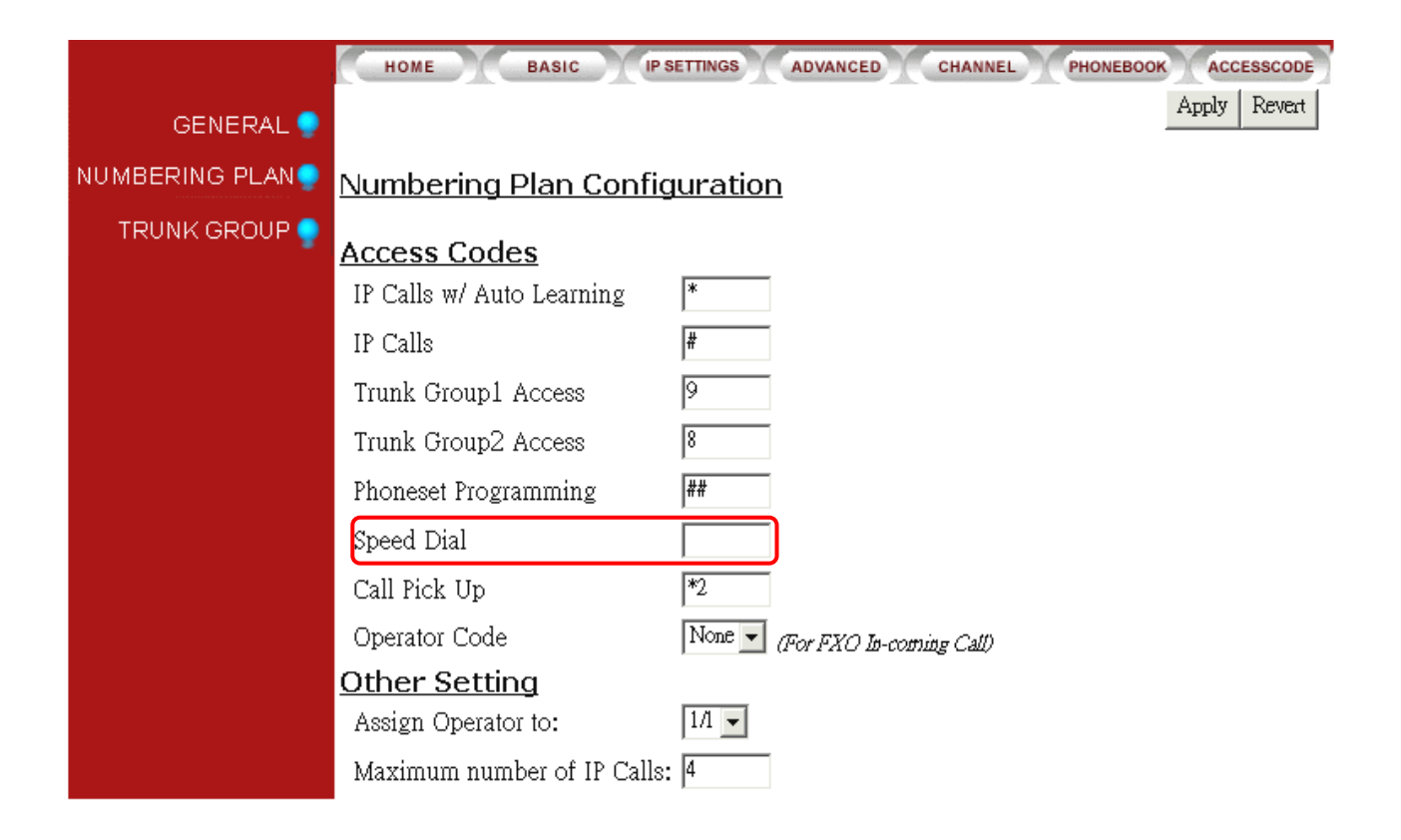

In the access code section enter a speed dial access code (0-99) in the 'Speed Dial' field. Click 'Apply'

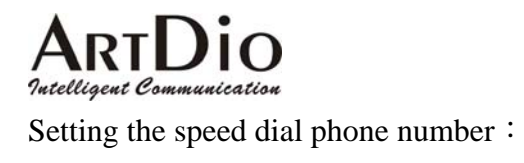

Select 'BASIC  $\backslash$  SPEED DIAL' on the Web Management Page

| GENERAL       Apple         INBOUND TRANSIT       Speed Dial Configuration         OUTBOUND TRANSIT       Total Entries         OFFNET FORWARD       Total Entries         SPEED DIAL       Page: 1 / 5 Select         BARRING CLASS       Intrumentation |                   |
|----------------------------------------------------------------------------------------------------|-------------------|
| INBOUND TRANSIT       Speed Dial Configuration         OUTBOUND TRANSIT       Total Entries         OFFNET FORWARD       Total Entries         SPEED DIAL       Page: 1 / 5         BARRING CLASS       Total Entries                                     | GENERAL 🌻         |
| OUTBOUND TRANSIT<br>OFFNET FORWARD<br>SPEED DIAL<br>BARRING CLASS                                                                                                    | NBOUND TRANSIT    |
| OFFNET FORWARD Entry List  SPEED DIAL Page: 1 / 5 Select  BARRING CLASS                                                                                                    | UTBOUND TRANSIT 🍨 |
| SPEED DIAL Page: 1 / 5 Select                                                                                                    | OFFNET FORWARD 🍨  |
|                                                                                                    | SPEED DIAL 🌻      |
| Index SpeedDial Number                                                                                                    | BARRING CLASS 🍨   |
| 00<br>01<br>02<br>03<br>04<br>05<br>06<br>07<br>08<br>09<br>10<br>10<br>11<br>12<br>13<br>14<br>15<br>16<br>17<br>18<br>19<br>Index SpeedDial Number                                                                                                    |                   |

#### Enter the desired number(s) in the 'Index' field

■ Click 'Apply'

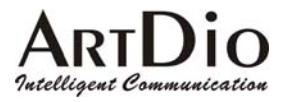

# 5-8 VoIP Calls Budget Control

IPP series units operate under the G.729AB protocol with voice packets of 40ms with each voice line using a bandwidth of 12K bps. Thus with the full capacity of IPP series' 12 lines, the requirement would be 144 bps (for voice only, not including any other data flow). Therefore the VoIP volume must be limited to accommodate your system's bandwidth.

Setting the VoIP Calls Limit :

Select 'ADVANCED \ NUMBERING PLAN' on the Web Management Page

|                | HOME BASIC IP S             | ETTINGS ADVANCED CHANNEL PHONEBOOK ACCESSCODE |
|----------------|-----------------------------|-----------------------------------------------|
| GENERAL 🌻      |                             | Apply Reven                                   |
| NUMBERING PLAN | Numbering Plan Config       | uration                                       |
| TRUNK GROUP 🥊  | Access Codes                |                                               |
|                | IP Calls w/ Auto Learning   | *<br>                                         |
|                | IP Calls                    | #                                             |
|                | Trunk Group1 Access         | 9                                             |
|                | Trunk Group2 Access         | 8                                             |
|                | Phoneset Programming        | ##                                            |
|                | Speed Dial                  |                                               |
|                | Call Pick Up                | *2                                            |
|                | Operator Code               | None V (For FXO In-coming Call)               |
|                | <u>Other Setting</u>        |                                               |
|                | Assign Operator to:         |                                               |
|                | Maximum number of IP Calls: | 4                                             |

- In the Access Codes section, enter the IP call limit in the 'IP Calls' field.
- Click 'Apply'

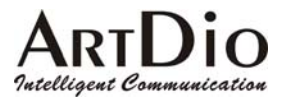

# 5-9 Outbound Transit Calls

The IPP series is capable of forwarding calls from IPH/IPC/IPE series units to local PSTN. As the transferring unit must pay for all local charges, the sending unit must be listed in the 'Permission List Of Outbound Transit'.

In the following example we see the routing of an Outbound Transit call originating in U.S., and being transited through s IPH unit in Taipei. (EX : #00886226951111#)

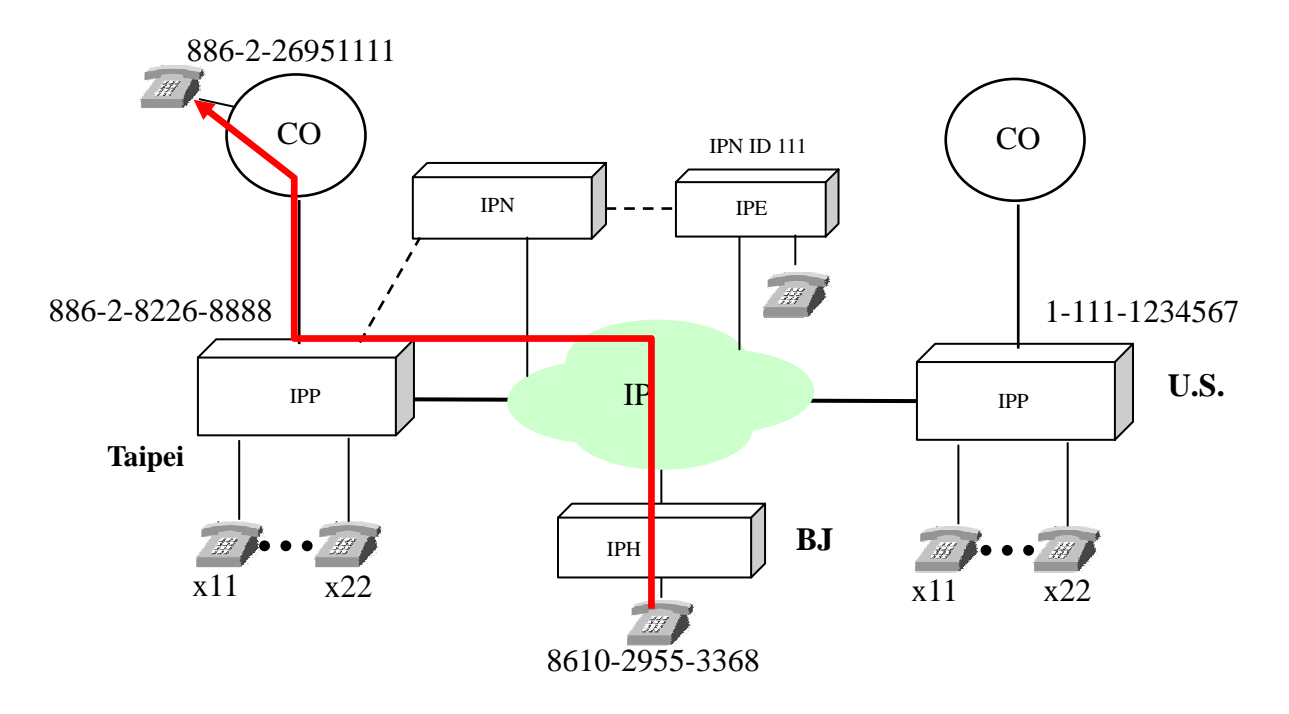

Setting the 'Permission List Of Outbound Transit'

- 1) Select 'BASIC \ OUTBOUND TRANSIT' on the Web Management Page
- 2) In the MAC Address field set the remote unit(s) 'MAC Address' and 'Phone Number'
- 3) In the Route Type field drop-down box select either 'Toll' or 'Local'
- 4) Click 'Apply'

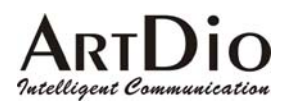

|                   | HOME BASIC           | IP SETTINGS ADVANCED    | CHANNEL   | PHONEBO  | OOK ACCESSCODE     |
|-------------------|----------------------|-------------------------|-----------|----------|--------------------|
| GENERAL 🌻         |                      |                         |           |          | Apply Revert       |
| INBOUND TRANSIT   | Permission List Of   | <u>Outbound Transit</u> |           |          |                    |
| OU TBOUND TRANSIT | Maximum:<br>Entered: | 64<br>1                 |           |          |                    |
| OFFNET FORWARD 🥊  | MAC Address          | Phone_Number            | Attempts  | Duration | Route Type         |
| SPEED DIAL 🌻      | 00-03-62-80-11-22    | 886282263368            | 0000      | 0000     | Toll               |
| BARRING CLASS 🥊   | SetEntry             | MAC Address             | Phone_Num | ber      | Route Type<br>Toll |
|                   | Delete Entry         |                         |           |          |                    |
|                   | Clear Statistics     |                         |           |          |                    |

- 5) Select 'ADVANCED \ TRUNK GROUP' on the Web Management Page
- 6) In the 'Remote Access' field drop-down box select 'True'
- 7) Click 'Apply'
- 8) Select 'BASIC  $\setminus$  GENERAL' on the Web Management Page

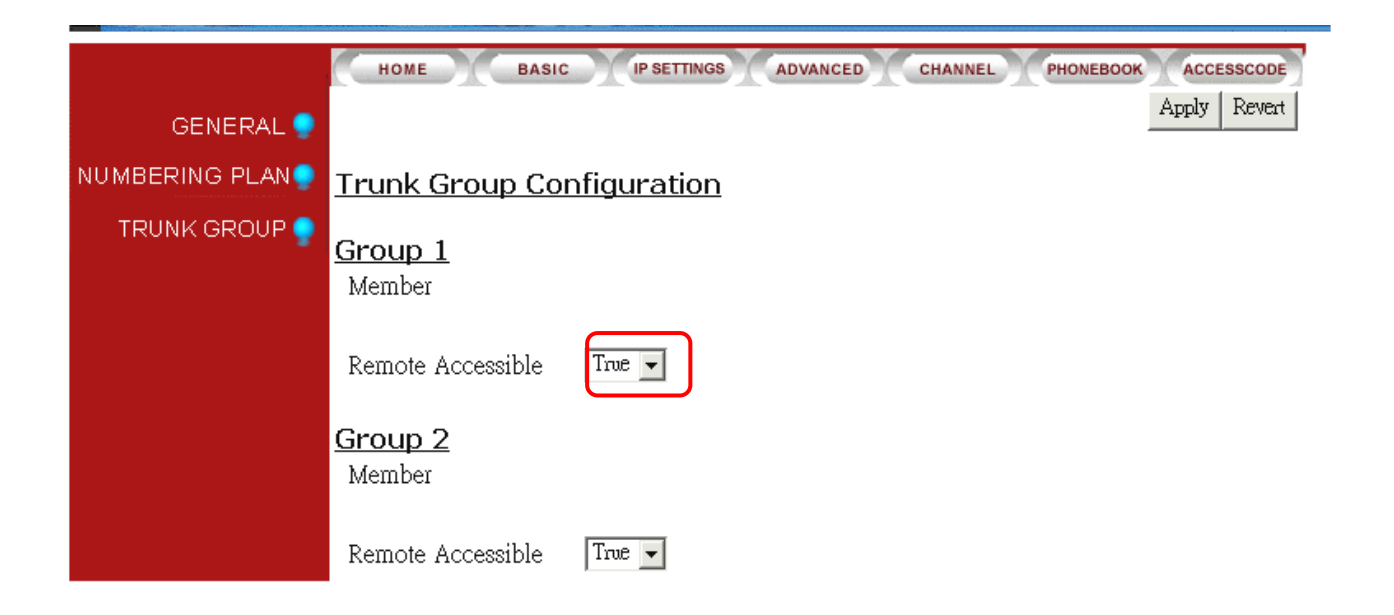

9) In the 'Configuration' section select 'Enable' in the 'Transit Call' field drop-down box

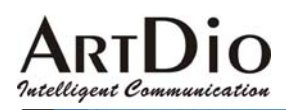

HOME

|          | A       | RTDio IPI | P 100 | 0 Seri  | es |
|----------|---------|-----------|-------|---------|----|
| ADVANCED | CHANNEL | PHONEBOOK | Acci  | ESSCODE | 5  |
|          |         |           | Apply | Revert  |    |

| GENERAL 🌻        |                            |                                                 |
|------------------|----------------------------|-------------------------------------------------|
| INBOUND TRANSIT  | <u>Information</u>         |                                                 |
|                  | Region ID                  | 0 (Taiwan)                                      |
|                  | Software Version           | 1.01                                            |
| OFFNET FORWARD 🌻 | BootRom Version            | 0.00                                            |
| SPEED DIAL 🌻     | Hardware Version           | 1.01                                            |
| BARRING CLASS 🌍  | Card Type 1                | 8 PORT_FXS                                      |
|                  | Card Type 2                | NOT_EXIST                                       |
|                  | Up-Time                    | 4 day 20 hr 32 min 18 sec                       |
|                  | MAC Address                | 00-03-62-80-05-5D                               |
|                  | <u>Time Configurati</u>    | <u>on</u>                                       |
|                  | Time Source                | Auto Sync 👻                                     |
|                  | Date                       | 2000/01/05 ( yyyy/mm/dd )                       |
|                  | Time                       | 20:32:17 (hh:mm:ss)                             |
|                  | Time Zone                  | Beijing, Hong Kong, Singapore, Taipei 🗨         |
|                  | DayLight Saving            | Off -                                           |
|                  | <u>Configuration</u>       |                                                 |
|                  | Control Port               | 2000 ( Need Warm-Restart )                      |
|                  | VoIP Base Port             | 4000 ( Need Warm-Restart & Most be Even number) |
|                  | Greeting Mode              | On 🗸                                            |
|                  | Tra <mark>nsit Call</mark> | Enable -                                        |

BASIC

IP SETTINGS

10) Click 'Apply'

# 5-10 Inbound Transit Calls

Incoming calls to IPP unit can be transferred to IPH/IPC/IPE, and IPP unit FXS ports. In the following diagram, a IPP receives, and transfers an in-coming call to IPE. The outside caller dials the IPP unit's phone number, and when he hears the greeting dial, # + inbound transit password + #111# (111 being the IPN ID for IPE).

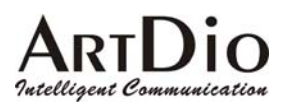

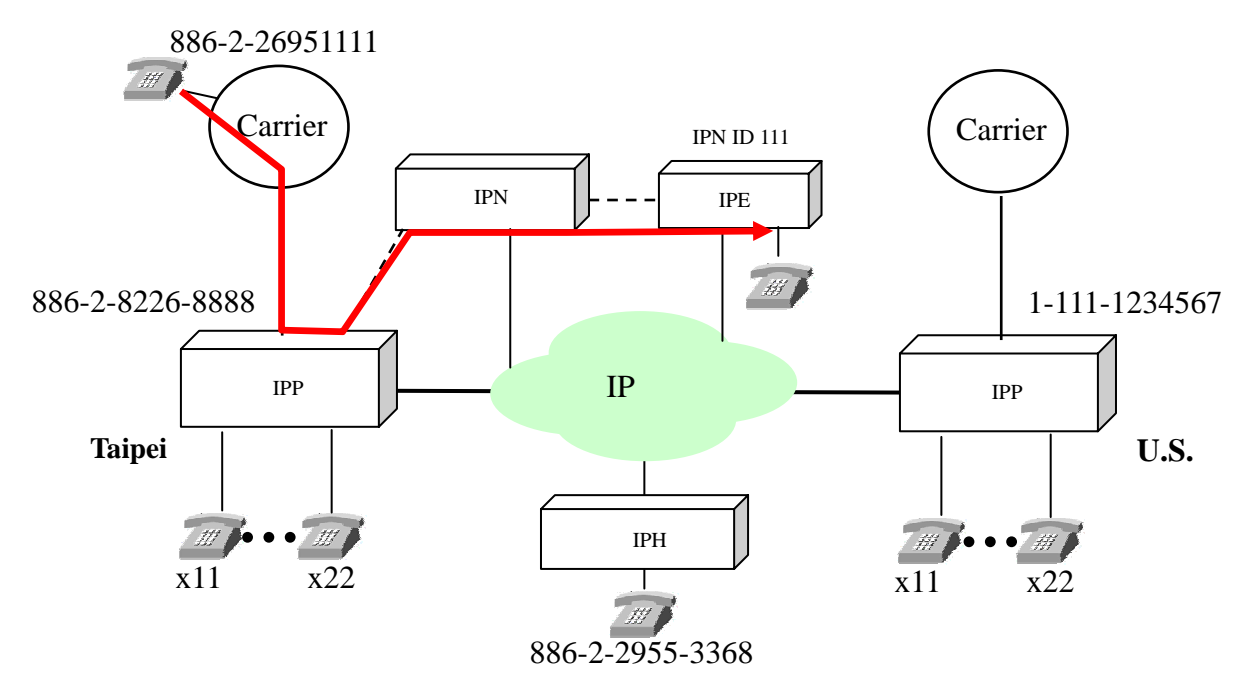

Setting the Inbound Transit Password :

- 1) Select 'BASIC \ INBOUND TRANSIT' on the Web Management Page
- 2) Enter password (up to 8 digits) in the 'Add Password' field
- 3) Click 'Apply'

|                  | HOME             | SIC IP SE | TTINGS  | ADVANCED | CHANNEL | PHONEBO | OK ACCI | ESSCODE |
|------------------|------------------|-----------|---------|----------|---------|---------|---------|---------|
| GENERAL 🌻        |                  |           |         |          |         |         | Apply   | Revert  |
| INBOUND TRANSIT  | Password For I   | Inbound   | Transit | -        |         |         |         |         |
| OUTBOUND TRANSIT | Maximum:         | 32        |         |          |         |         |         |         |
| OFFNET FORWARD 🌻 | Entered:         | 1         |         |          |         |         |         |         |
| SPEED DIAL 🌻     | Entries List:    | 123       |         |          |         |         |         |         |
| BARRING CLASS 🍚  |                  |           |         |          |         |         |         |         |
|                  | Add Passwords    |           |         |          |         |         |         |         |
|                  | Delete Passwords |           |         |          |         |         |         |         |

### 5-11 INTER-CONNECTING WITH OTHER IPH/ IPE UNITS

IPH / IPC series and IPE units can transfer calls directly to any extension of IPP units.

The example diagram below illustrates :

- 1 · A IPH in BJ calls Ext. 22 of a IPP in Taipei, by dialing : #00 886 2 8226 8888 22#
- 2 A IPE unit calls Ext. 11 of a IPP unit in Taipei, by dialing:#1 00 886 2 8226 8888 11# · (#1 is the IPE access code to IPP units).

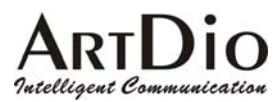

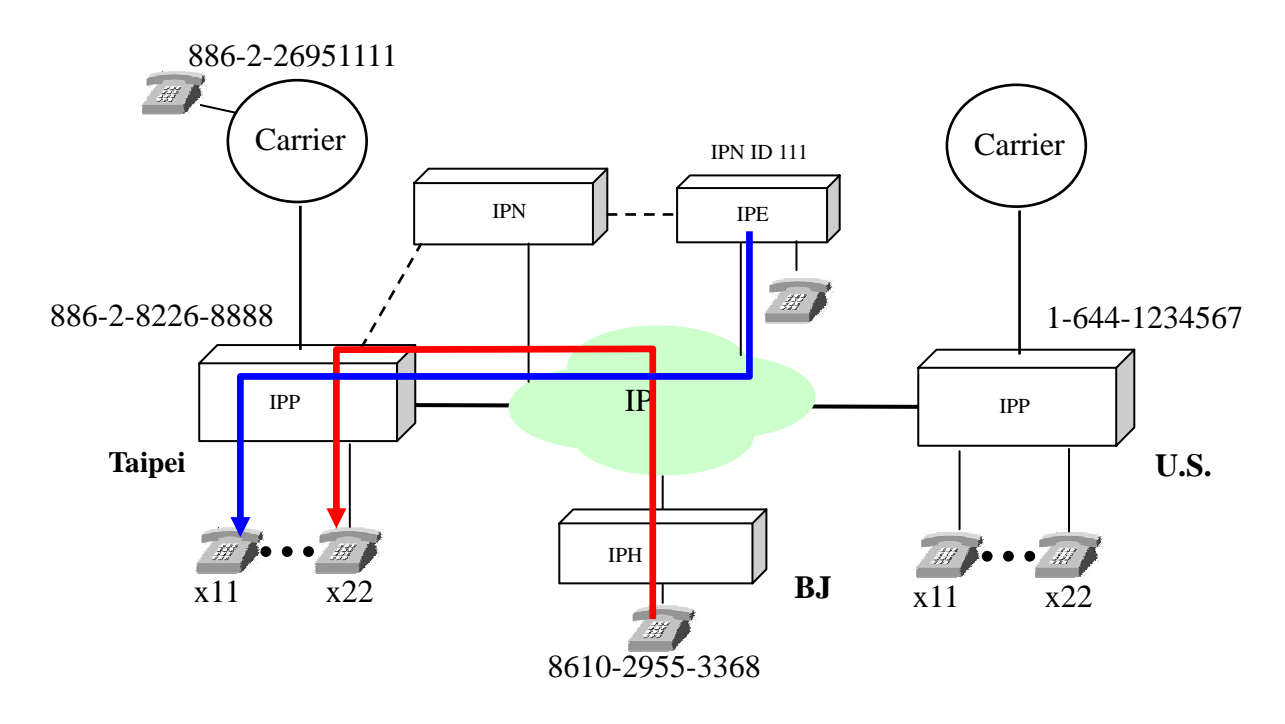

# 5-12 SYSTEM FUNCTION

#### 5-12.1 Auto Attendant (Built-in DISA)

The IPP series has an auto-attendant function to receive in-coming FXO calls. This function does not engage in-coming IPP and IPE IP calls.

Programming the Auto-Attendant:

The unit is programmed for 5 different greetings of up to 1 minute each. No special tools are required.

The recordings can be made from any extension, and the greeting file can be up-dated with FTP.

| Greeting     | Function                  | Content                                             |
|--------------|---------------------------|-----------------------------------------------------|
| Greeting (1) | During office hours       | Welcome to ABC Co, please dial an extension         |
|              |                           | number, or 9 for operator assistance                |
| Greeting (2) | Extension is busy         | The extension you have dialed is engaged.           |
|              |                           | Please dial another extension, or 9 for operator    |
|              |                           | assistance                                          |
| Greeting (3) | Incorrectly dialed number | We are not able to connect you with that            |
|              |                           | extension. Please re-dial.                          |
| Greeting (4) | All extensions are busy   | All extensions are busy, please wait for your       |
|              |                           | connection. Thank you.                              |
| Greeting (5) | After office hours        | It is after office hours. Please dial an extension, |
|              |                           | or call again during office hours.                  |

#### Enable the greeting for during or after office hours.

Enable the greeting for during office hours: Pick up the phone and dial ##9999 then dial 931#
 Enable the greeting for during after office hours: Pick up the phone and dial ##9999 then dial 930#

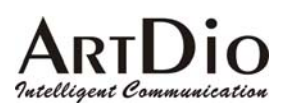

#### **Auto-Attendant Recording Commands**

- 1. Pick up the phone, listen for dial tone, dial ##9999 after hearing confirmation response of two beeps:
- 2. Record greeting 1, dial 991\*  $\rightarrow$  begin recording, dial #  $\rightarrow$  when recording is finished
- 3. Save greeting 1 recording, dial  $9# \rightarrow$  dial # after hearing confirmation response of two beeps
- 4. Record greeting 2, dial 992\*  $\rightarrow$  begin recording, dial #  $\rightarrow$  when recording is finished
- 5. Save greeting 2 recording, dial  $9# \rightarrow$  dial # after hearing confirmation response of two beeps
- 6. Record greeting 3, dial 993\*  $\rightarrow$  begin recording, dial #  $\rightarrow$  when recording is finished
- 7. Save greeting 3 recording, dial 9#  $\rightarrow$  dial # after hearing confirmation response of two beeps
- 8. Record greeting 4, dial 994\*  $\rightarrow$  begin recording, dial #  $\rightarrow$  when recording is finished
- 9. Save greeting 4 recording, dial 9#  $\rightarrow$  dial # after hearing confirmation response of two beeps
- 10. Record greeting 5, dial 995\*  $\rightarrow$  begin recording, dial #  $\rightarrow$  when recording is finished
- 11. Save greeting 5 recording, dial 9#  $\rightarrow$  dial # after hearing confirmation response of two beeps

### 5-13 Numbering Plan

NO TWO ACCESS CODES CAN HAVE IDENTICAL DIGITS! Please regard this requirement when setting access codes. It is recommended to review set access codes when setting or re-setting a code to avoid a conflict or malfunction.

### 5-14 Barring Classes

A barring class is used to specify which numbers can or cannot be dialed. Every barring class element includes the following information: There are six barring classes on the device and all extensions can be assigned to any class. Initially they are all unassigned and have no association with any gateways in the group.

#### **Class Name**

The name of class

#### **Class Attribute**

The class attribute can be set to either "Deny" or "Accept". Both attributes have a barring table and an exception table. Each class contains only one attribute.

| Attribute        | Meaning                                                     |
|------------------|-------------------------------------------------------------|
| DENY             | Denies <u>all</u> numbers except those specified in the     |
| Barring table:   | exception table. The barring table does not need to have    |
|                  | elements because "Deny" in general is used to bar all       |
| Exception table: | numbers except those found in the exception table.          |
| ACCEPT           | Accepts <u>all</u> numbers except the numbers listed in the |
| Barring table:   | barring table. However the numbers specified in the         |
|                  | exception table should not be barred.                       |
| Exception table: |                                                             |

### 5-14.1 Create a Barring Class

- 1. Select a barring class in the Class Entry in the 'Class Information' field and click the "Select" button.
- 2. Assign a name for the class: enter the name in the 'Class Name' field and click the 'Add Name' button.
- 3. Add an attribute to the class. You can select either Deny or Accept and click the 'Add Attr' button.
- 4. At this point, you have successfully selected a barring class and have assigned it an attribute. You can now assign barring numbers or exception numbers to this attribute using the 'Add Barr' control or 'Add Excp' control.
- 5. After the barring class has been created, you must define which gateways this particular barring class, applies to.

#### Examples

Example 1 :

Assuming the device is located in Shanghai, the setting shown below only allow calls to Beijing and cell phones. It denies all except 010 and 013 numbers.

#### Attribute **DENY** :

Barring Table : Exception Table : 010 013 Example 2 :

Assuming the device is located in Shanghai, the setting shown below only allows local calls. Long distance (0) or international (00) calls would not be allowed.

However, Beijing (10) and Shenzhen (755) are allowed as they are included in the exception table. Attribute **ACCEPT** :

Barring Table : 00 0 Exception Table : 010

#### 0755

Example 3 :

Assuming the device is located in San Jose (USA), the setting shown below only allows local calls. Long distance (1) or international (001) calls would not be allowed.

However, Beijing (0018610) is allowed as it is included in the exception table.

Attribute ACCEPT :

Barring Table : 001 1 Exception Table : 0018610

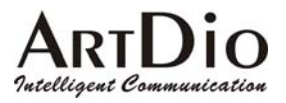

Example 4:

Assuming the device is located in Tokyo (Japan), the setting shown below only allows local calls. Long distance (0) or international (001) calls would not be allowed.. However, Shanghai (China) is allowed as it is included in the exception table. Attribute **ACCEPT**: Barring Table: 001 0 Exception Table:

0018621

#### 5-14.2 Changing a Barring Class Attribute

Once an attribute has been assigned to a selected barring class, you will not be able to assign a new attribute (New Attr) to that particular barring class. You must delete the old attribute (Delete Attr) from the selected barring class before assigning a new attribute.

#### 5-14.3 Assign Barring to a Extension

Select 'CHANNEL\CONFIGURATION' on the Web Management Page.

Select Class in the 'Barring Class ID' field at the bottom of the page, Click 'Apply'.

| <br>HOME BASIC           | IP SETTINGS ADVANCED CHANNEL PHONEBOOK ACCESSCODE |
|--------------------------|---------------------------------------------------|
|                          | Apply Revert                                      |
| Channel                  | 1/1 V Select                                      |
| Phone No.                |                                                   |
| <u>Information</u>       |                                                   |
| Port Type                | Phone                                             |
| Port State               | Enable -                                          |
| Current State            | Enable                                            |
| <u>T.38 Fax Relay</u>    |                                                   |
| Device Capacity          | 2                                                 |
| Current Quantity         | 0                                                 |
| Support T.38             | No 💌                                              |
| Call Forward (Phor       | <u>ne Only)</u>                                   |
| Control                  | Disable 💌                                         |
| Forward To :             |                                                   |
| (PONDWOSA PROBEINABIDER) |                                                   |
| (Offnet Phone Number)    |                                                   |
| <u>Barring Class</u>     |                                                   |
| ID                       | Only)                                             |
| <br><u>Trunk Group</u>   |                                                   |
| ID                       | N/A  (Line Only)                                  |
|                          |                                                   |

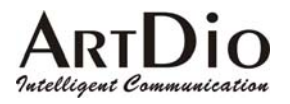

# 5-15 CALLING RECORD SMDR

All calls through the IPP series units via FXO ports will automatically generate a call detail record, as seen in the example above. With additional software this record can be saved for purposes such as billing as it details the number called, and the time of connection. The function can also be used in real time to check if an incorrect number has been dialed.

NOTE : The SMDR function within the IPP unit is in real time, therefore if the additional required software is not installed on the PC, no record will be saved, and the display will be terminated when the call is disconnected.

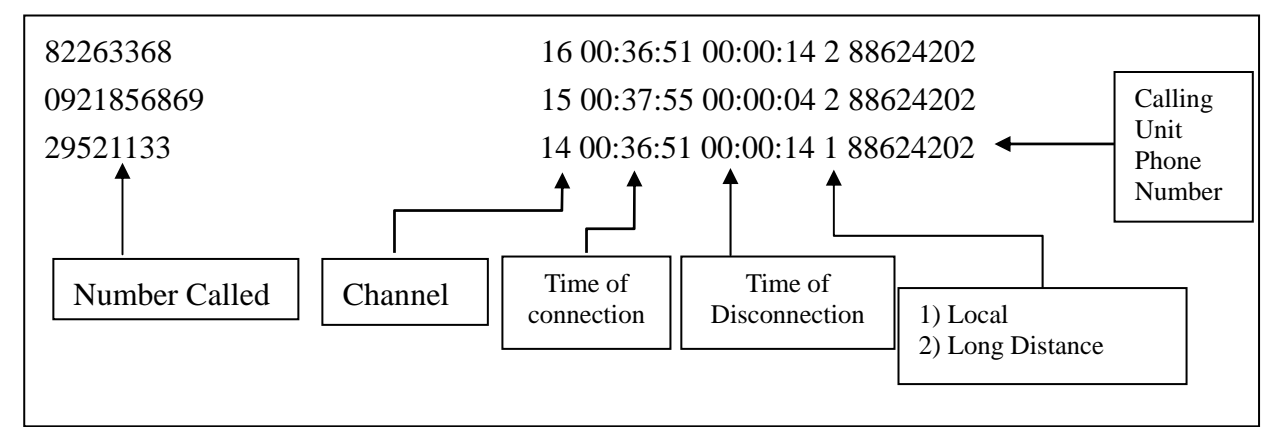

SMDR as shown on PC screen

### 5-16 FAX OPERATION

All IPP series units utilize T.38 protocol compatible with fax machines. It should be noted, however that only two fax machines functioning simultaneously, can be accommodated.

#### FAX Configuration

- 1) Select 'CHANNEL \ CONFIGURATION' on the Web Management Page
- 2) In the T.38 FAX Relay section, select 'Yes' in the 'Support T.38' field drop-down box
- 3) Click 'Apply'

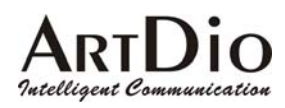

# 6. WEBPAGE EXPLANATION

# 6-1 Basic

|                   | HOME BASIC            | IP SETTINGS ADVANCED CHANNEL PHONEBOOK ACCESSCODE |
|-------------------|-----------------------|---------------------------------------------------|
| GENERAL 🥏         |                       | Apply Revert                                      |
|                   | <u>Information</u>    |                                                   |
|                   | Region ID             | 0 (Taiwan)                                        |
| OU IBOUND TRANSIT | Software Version      | 1.01                                              |
| OFFNET FORWARD 🍨  | BootRom Version       | 0.00                                              |
| SPEED DIAL 🌻      | Hardware Version      | 1.01                                              |
| BARRING CLASS     | Card Type 1           | 8 PORT_FXS                                        |
|                   | Card Type 2           | NOT_EXIST                                         |
|                   | Up-Time               | 5 day 23 hr 55 min 36 sec                         |
|                   | MAC Address           | 00-03-62-80-05-5D                                 |
|                   | Time Configurati      | <u>on</u>                                         |
|                   | lime Source           |                                                   |
|                   | Date                  | 20001/06 (yyyy/mm/dd)                             |
|                   | Time                  | 23:55:35 (hh:mm:ss)                               |
|                   | Time Zone             | Beijing, Hong Kong, Singapore, Taipei             |
|                   | DayLight Saving       | Off                                               |
|                   | <u>Configuration</u>  |                                                   |
|                   | Control Port          | 2000 (Need Warm-Restart)                          |
|                   | VoIP Base Port        | 4000 ( Need Warm-Restart & Must be Even number)   |
|                   | Greeting Mode         | On 💌                                              |
|                   | Transit Call          | Enable 💌                                          |
|                   | <u>My Phone Numb</u>  | <u>er</u>                                         |
|                   | Country Code          | 886                                               |
|                   | Area Code             | 2                                                 |
|                   | Phone Number          | 82261111                                          |
|                   | Netmosa ID            |                                                   |
|                   | <u>System Restart</u> |                                                   |
|                   | Restart Mode          | None                                              |
|                   |                       |                                                   |

\_

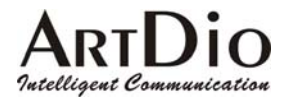

# 6-1.1 General

| Section            | Item Field       | Description                                                                                                    | Default                         |
|--------------------|------------------|----------------------------------------------------------------------------------------------------|---------------------------------|
| Information        | Region ID        | Refers to the country in which the (Read Only)<br>unit is operating                                                                                                    |                                 |
|                    | Software Version | Displays the software version (Read Only)                                                                                                    |                                 |
|                    | BootRom Version  | Displays the BootRom version (Read Only)                                                                                                    |                                 |
|                    | Hardware Version | Displays the Hardware version (Read Only)                                                                                                    |                                 |
|                    | Card Type 1      | Displays the type of card 1 (Read Only)                                                                                                    |                                 |
|                    | Card Type 2      | Displays the type of card 2 (Read Only)                                                                                                    |                                 |
|                    | Up-Time          | Indicates time the unit has been (Read Only)<br>running since connection                                                                                                    |                                 |
|                    | MAC Address      | Indicates the MAC address (Read Only)                                                                                                    |                                 |
| Time               | Time Source      | Select 'AutoSync' or Manual                                                                                                    | 'AutoSync'                      |
| Configuration      | Date             | With the time source field set to 'Manual', set the date : yyyy/mm/dd.                                                                                                    | None                            |
|                    | Time             | With the time source field set to 'Manual', set the time : hh/mm/ss.                                                                                                    | None                            |
|                    | Time Zone        | Select the city the unit is in from the 'Time Zone' field drop-down box.                                                                                                    |                                 |
|                    | Day Light Saving | Select 'On' or 'Off' in the 'Day Light Saving' field drop-down box.                                                                                                    | OFF                             |
| Configuration      | Control Port     | Control the IP connection signal, set the code in the field $(0 - 65535)$ . (Requires Warm-Restart)                                                                                                    | 2000                            |
|                    | VoIP Base Port   | <ul> <li>Control the VoIP connection signal, set the code in the field (0 – 65534).</li> <li>Note : <ol> <li>all numbers must be even</li> <li>the warm-restart must be engaged to change the code</li> </ol> </li> </ul> | 4000                            |
|                    | Greeting Mode    | Select 'On' or 'Off' in the 'Greeting Mode' field drop-down box.                                                                                                    | ON                              |
|                    | Transit Call     | Select 'Enable' or 'Disable' in the 'Transit Call'<br>field drop-down box                                                                                                    | Enable                          |
| My Phone<br>Number | Country Code     | Set the country code of the country the unit is operating in.                                                                                                    | The Region ID will set the code |
|                    | Area Code        | Enter the local area code.                                                                                                    | None                            |
|                    | Phone Number     | Enter the Phone Number of IPP unit                                                                                                    | None                            |
|                    | IPN ID           | IPN ID (Read Only)                                                                                                    | None                            |
| System Restart     | Restart Mode     | Select the system restart mode<br>'None' /' Cold Restart' / 'Warm Restart'.                                                                                                    | None                            |

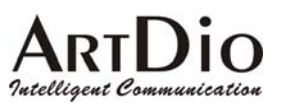

### 6-1.2 Inbound Transit

|                     | HOME BAS         | SIC IP SETTINGS ADVANCED CHANNEL PHONEBOOK ACCESSCODE |
|---------------------|------------------|-------------------------------------------------------|
| GENERAL 🌻           |                  | Apply Revert                                          |
| INBOUND TRANSIT     | Dassword For I   | Inhound Transit                                       |
| OU TBOUND TRANSIT 🍨 | Maximum:         | 32                                                    |
| OFFNET FORWARD 🍨    | Entered:         | 1                                                     |
| SPEED DIAL 🌻        | Entries List:    | 123                                                   |
| BARRING CLASS       | Add Passwords    |                                                       |
|                     | Delete Passwords |                                                       |

| Section              | Item Field       | Description                                                                       |             | Default |
|----------------------|------------------|-----------------------------------------------------------------------------------|-------------|---------|
| Password For         | Maximum          | Maximum number of entries                                                         | (Read Only) | 32      |
| Inbound Transit      |                  | allowed.                                                                          |             |         |
|                      | Entered          | Number of entries of password                                                     | (Read Only) | 0       |
|                      |                  | entered.                                                                          |             |         |
| Entries List List of |                  | List of entries.                                                                  | (Read Only) | None    |
|                      | Add Passwords    | Add passwords. A maximum of four se                                               | ets of      | None    |
|                      |                  | passwords can be entered at the same t                                            | ime.        |         |
|                      |                  | Passwords must be 1-8 digits.<br>Delete password. Maximum four sets of password N |             |         |
|                      | Delete Passwords |                                                                                   |             | None    |
|                      |                  | can be deleted at the same time.                                                  |             |         |

### ARTDIO Intelligent Communication 6-1.3 Outbound Transit

|                   | HOME BASIC         | IP SETTINGS ADVANCED | CHANNEI   | PHONEB   | OOK ACCESSCODE |
|-------------------|--------------------|----------------------|-----------|----------|----------------|
| GENERAL 🌻         |                    |                      |           |          | Apply Revert   |
| INBOUND TRANSIT   | Permission List Of | Outbound Transit     |           |          |                |
|                   | Maximum:           | 64                   |           |          |                |
|                   | Entered:           | 1                    |           |          |                |
| OFFNET FOR WARD 🌻 | MAC Address        | Phone_Number         | Attempts  | Duration | Route Type     |
| SPEED DIAL 🌍      | 00-03-62-80-11-12  | 886229553368         | 0000      | 0000     | Toll           |
| BARRING CLASS     |                    | MAC Address          | Phone_Num | ıber     | Route Type     |
|                   | Set Entry          |                      |           |          | Toll 💌         |
|                   | Delete Entry       |                      |           |          |                |
|                   | Clear Statistics   |                      |           |          |                |
|                   |                    |                      |           |          |                |

| Section         | Item Field       | Description                                        | Default |
|-----------------|------------------|----------------------------------------------------|---------|
| Permission List | Maximum          | Maximum number of entries allowed (Read Only)      | 64      |
| Of Outbound     | Entered          | Displays the number of phone (Read Only)           | 0       |
| Transit         |                  | numbers that have been entered.                    |         |
|                 | Entries List     | Displays all phone numbers permitted to transit.   | None    |
|                 |                  | (Read only)                                        |         |
|                 |                  | 1) MAC Address: MAC address of permitted           |         |
|                 |                  | device.                                            |         |
|                 |                  | 2) Phone Number of permitted device.               |         |
|                 |                  | 3) Attempts: Call attempts                         |         |
|                 |                  | 4) Duration: Call duration in the unit of seconds. |         |
|                 | Set Entry        | Enter the MAC address, phone number, and select    | None    |
|                 |                  | Route Type for devices permitted to transit.       |         |
|                 |                  | 1) MAC Address: Enter the complete MAC             |         |
|                 |                  | address, for example, 00-03-62-80-13-49.           |         |
|                 |                  | 2) Phone Number: Enter phone number                |         |
|                 |                  | including country and area code, for example,      |         |
|                 |                  | 886282263368345.                                   |         |
|                 |                  | 3) Route Type : Local or Toll                      |         |
|                 | Delete Entry     | Remove the device from permission list.            | None    |
|                 |                  | 1. MAC Address: Enter MAC address of the           |         |
|                 |                  | device to be removed. For example,                 |         |
|                 |                  | 00-03-62-80-13-49.                                 |         |
|                 | Clear Statistics | Clear attempts and duration of MAC address         | None    |
|                 |                  | device entered. Enter 'MAC address' and click      |         |
|                 |                  | 'Apply'.                                           |         |

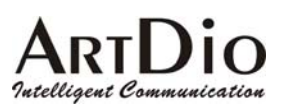

#### 6-1.4 Off-net Forward

|                   | HOME BASIC           | IP SETTINGS         | ADVANCED    | HANNEL       | NEBOOK ACCESSCODE |
|-------------------|----------------------|---------------------|-------------|--------------|-------------------|
| GENERAL 🌻         |                      |                     |             |              | Apply Revert      |
| INBOUND TRANSIT   | Permitted Phone      | <u>Number for (</u> | Offnet Forw | <u>/ard</u>  |                   |
| OU TBOUND TRANSIT | Maximum:<br>Entered: | 32<br>0             |             |              |                   |
| OFFNET FORWARD 🥊  | Phone_Number         |                     | Atte        | mpts Duratio | on                |
| SPEED DIAL 🎈      |                      | Phone_Numbe         | er          |              |                   |
| BARRING CLASS 🤤   | Set Entry            |                     |             |              |                   |
|                   | Delete Entry         |                     |             |              |                   |
|                   | Clear Statistics     |                     |             |              |                   |
|                   |                      |                     |             |              |                   |

| Section         | Item Field       | Description                                            | Default |
|-----------------|------------------|--------------------------------------------------------|---------|
| Permitted Phone | Maximum          | Maximum number of entries allowed for off-net          | 32      |
| Numbers for     |                  | forward calls. (Read Only)                             |         |
| Office Forward  | Entered          | Lists all devices permitted off-net transit, and their | 0       |
|                 |                  | call attempts/duration (Read Only)                     |         |
|                 |                  |                                                        |         |
|                 | Set Entry        | Set permitted phone numbers for off-net forward        |         |
|                 |                  | calls.                                                 |         |
|                 | Delete Entry     | Delete phone numbers from off-net forward calls.       |         |
|                 | Clear Statistics | Clears attempts and duration of phone number           |         |
|                 |                  | entered. Enter phone number and click 'Apply'.         |         |

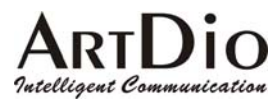

| 6-1.5 | Speed Di | al |
|-------|----------|----|
|-------|----------|----|

|                     | HOME                                                                                                    | BASIC     | IP SETTIN | IGS ADVANCED  | CHANNEL | PHONEBOOK | ACCESSCODE |
|---------------------|----------------------------------------------------------------------------------------------------|-----------|-----------|---------------|---------|-----------|------------|
| GENERAL 🌻           |                                                                                                    |           |           |               |         |           | Apply      |
| INBOUND TRANSIT     | Speed Dia                                                                                                    | l Configu | uration   |               |         |           |            |
| OU TBOUND TRANSIT 🌻 | Total Entries                                                                                                    |           | 100       |               |         |           |            |
| OFFNET FORWARD 🌻    | Entry List                                                                                                    |           | 100       |               |         |           |            |
| SPEED DIAL 🌻        |                                                                                                    | Pag       | e: 1 /    | 5 Select      |         |           |            |
| BARRING CLASS 🌻     | Index                                                                                                    | SpeedDial | Number    |               |         |           |            |
|                     | 00<br>01<br>02<br>03<br>04<br>05<br>06<br>07<br>08<br>09<br>10<br>11<br>12<br>13<br>14<br>15<br>16<br>17<br>18<br>19<br>Update Entry | Index     |           | SpeedDial Num | ber     |           |            |

| Section       | Item Field    | Description                               | Default |
|---------------|---------------|-------------------------------------------|---------|
| Speed Dial    | Total Entries | The maximum entries that can be set       | 100     |
| Configuration | Entry List    | Page: 1-5                                 | None    |
|               |               | Index : speed dial index                  |         |
|               |               | Speed Dial Number : Phone number          |         |
|               | Update Entry  | Index : speed dial index                  | None    |
|               |               | Enter index number to be changed.         |         |
|               |               | Enter new phone number and click 'Apply'. |         |

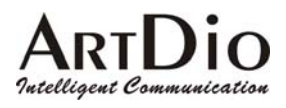

# 6-1.6 Barring Class

|                     | HOME BASIC            | IP SETTINGS ADVANCED | CHANNEL  | PHONEBOOK ACCESSCODE |
|---------------------|-----------------------|----------------------|----------|----------------------|
| GENERAL 🌻           | Barring Class Conf    | figuration           |          |                      |
| INBOUND TRANSIT     | Class Information     |                      |          |                      |
| OU TBOUND TRANSIT 🌻 | Class Entry 1         | Select               |          |                      |
| OFFNET FORWARD 🌻    | Name:                 |                      |          |                      |
| SPEED DIAL 🌻        | Attribute:            | N/A                  |          |                      |
| BARRING CLASS 🌻     |                       |                      |          |                      |
|                     | <u>Class Control</u>  | Dent                 | Neurótte | Delete å ttr         |
|                     | Class Millibule       |                      | AddName  |                      |
|                     | Class Name<br>Porring |                      | Add Barr | Delete Barr          |
|                     | Evention              |                      | Add Excp | Delete Excp          |
|                     | Barring List          |                      |          |                      |
|                     | Dairing List          |                      |          |                      |
|                     |                       |                      |          |                      |
|                     |                       |                      |          |                      |
|                     |                       |                      |          |                      |
|                     | Exception             |                      |          |                      |
|                     |                       |                      |          |                      |
|                     |                       |                      |          |                      |
|                     |                       |                      |          |                      |
|                     |                       |                      |          |                      |

| Section         | Item Field  | Description                                        | Default |
|-----------------|-------------|----------------------------------------------------|---------|
| Class           | Class Entry | Select barring class from 'Class Entry' field drop |         |
| Information     |             | down box.                                          |         |
| Click 'Select'. |             |                                                    |         |
|                 | Name        | The name of the class (Read Only)                  | None    |
|                 | Attribute   | Display the attribute (Read Only)                  | N/A     |

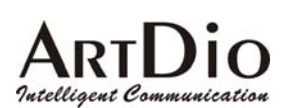

#### **ARTDio IPP 1000 Series**

| Section       | Item Field      | Description                                                                                                    | Default |
|---------------|-----------------|----------------------------------------------------------------------------------------------------|---------|
| Class Control | Class Attribute | The class attribute can be set to either "Deny" or<br>"Accept". Both attributes have a barring table and<br>an exception table. Each class contains only one<br>attribute.                                                                                                    |         |
|               |                 | DENY: Denies <u>all</u> numbers except those<br>specified in the exception table. The barring<br>table does not need to have elements because<br>"Deny" in general is used to bar all numbers<br>except those found in the exception table.                                                             |         |
|               |                 | ACCEPT: Accepts <u>all</u> numbers except the<br>numbers listed in the barring table. However<br>the numbers specified in the exception table<br>will not be barred.                                                                                                    |         |
|               |                 | New Attr: Assigns an attribute to the selected<br>barring class<br>Delete Attr: Deletes an attribute from the selected<br>barring class                                                                                                    |         |
|               | Class Name      | The name of the class<br>Add Name: Assigns a name to the barring class.<br>The name can be any text up to 15 digits.                                                                                                    |         |
|               | Barring         | Add Barr: Adds a barring number to an attribute<br>that has been assigned to a selected barring class.<br>The maximum length is 19 digits.                                                                                                    |         |
|               |                 | Delete Barr: Deletes a barring number from an attribute that has been assigned to a selected barring class. The maximum length is 19 digits.                                                                                                    |         |
|               | Exception       | Add Excp : Adds an exception number to an<br>attribute that has been assigned to a selected<br>barring class. The maximum length is 19 digits.<br>Delete Excp: Deletes an exception number from<br>an attribute that has been assigned to a selected<br>barring class. The maximum length is 19 digits. |         |
|               | Barring List    | The barring list shows all the barring (Read Only)<br>numbers which have been assigned<br>to each attribute that has been<br>assigned to a selected barring class.                                                                                                    |         |
|               | Exception       | The exception list shows all the (Read Only)<br>exception numbers which have been<br>assigned to each attribute that has<br>been assigned to the selected barring<br>class.                                                                                                    |         |

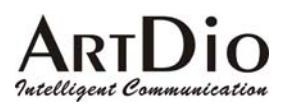

# 6-2 IP Settings

| HOME BASIC                | IP SETTINGS ADVANCED CHANNEL PHONEBOOK ACCESSCODE |
|---------------------------|---------------------------------------------------|
|                           | Apply Revert                                      |
| <u>IP Settings</u>        |                                                   |
| IP State                  | Manual 💌                                          |
| Current Settings          | 5                                                 |
| IP Address                | 10.13.6.21                                        |
| Subnet Mask               | 255.255.255.0                                     |
| Default Gateway           | 10.13.6.130                                       |
| <u>Change To: (Re</u>     | start is required)                                |
| IP Address                | 10.13.6.21                                        |
| Subnet Mask               | 255.255.255.0                                     |
| Default Gateway           | 10.13.6.130                                       |
| <u> PPPoE Settings: (</u> | (Restart is required)                             |
| Account                   |                                                   |
| Password                  |                                                   |
| Confirm Password          |                                                   |
| Service Name              |                                                   |
| <u>DNS Server: (Res</u>   | <u>start is required)</u>                         |
| Primary Address           | 168.95.1.1                                        |
| Secondary Address         | 0.0.0.0                                           |
| <u>Netmosa IP Setti</u>   | ng: (Restart is required)                         |
| IP Address                | 0.0.0.0                                           |
| Port                      | 2000                                              |
| Web Password (I           | Read & Write)                                     |
| User Name                 | WEB                                               |
| Password                  |                                                   |
| Confirm Password          |                                                   |
|                           |                                                   |

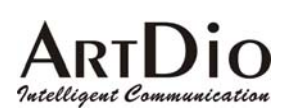

#### **ARTDio IPP 1000 Series**

| Section        | Item Field        | Description                                                | Default       |
|----------------|-------------------|------------------------------------------------------------|---------------|
| IP Settings    | IP State          | Method of obtaining:                                       | Manual        |
|                |                   | Manual: Entered by user (Static IP)                        |               |
|                |                   | Auto(DHCP): Assigned by DHCP server                        |               |
|                |                   | <b>PPPoE:</b> Assigned by PPPoE of ISP                     |               |
|                | Current Setting   | Displays the configured IP address, subnet mask            | 192.168.0.2   |
|                |                   | address, and default gateway. (Read only)                  | 255.255.255.0 |
|                |                   |                                                            | 192.168.0.1   |
|                | Change To         | Enter the IP address that will be used after next          |               |
|                |                   | restart, Including:                                        |               |
|                |                   | 1. IP Address                                              |               |
|                |                   | 2. Subnet Mask Address                                     |               |
|                |                   | 3. Default Gateway                                         |               |
|                |                   | (This item is used only in Manual mode of IP               |               |
|                |                   | Setting.)                                                  |               |
| PPPoE Settings | Account           | Supplied by the ISP                                        | None          |
|                | Password          | Supplied by the ISP                                        | None          |
|                | Confirm Password  | Confirm the password                                       | None          |
|                | Service Name      | To be supplied by the ISP in lieu of account, and password | None          |
| DNS Server     | Primary Address   | Enter the DNS Server address                               | 168.95.1.1    |
|                |                   | e.g. 168.95.1.1(Taiwan)                                    |               |
|                | Secondary Address | Enter an alternate DNS Server address                      | None          |
| IPN IP Setting | IP Address        | Enter IPN IP address                                       | None          |
|                | Port              | Enter IPN Control Port                                     | None          |
| Web Password   | User Name         | Enter User name                                            | WEB           |
|                | Password          | Enter Password                                             | None          |
|                | Password Confirm  | Confirm the password                                       | None          |

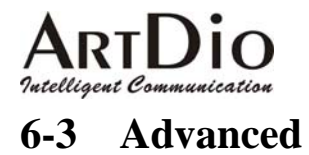

**ARTDio IPP 1000 Series** 

### 6-3.1 General

|               | HOME BASIC IP SETTIN              | GS ADVANCED CHANNEL PHONEBOOK ACCESSCODE |
|---------------|-----------------------------------|------------------------------------------|
| GENERAL 🎈     |                                   | Apply Revert                             |
|               | General Configuration             |                                          |
| TRUNK GROUP 🍨 | <u>Flash Button</u><br>Flash Time | 200 V msec.                              |
|               | Touch Tone (DTMF)                 |                                          |
|               | Inter-digit Time                  | 100 v msec.                              |
|               | <u>Guard Time</u>                 |                                          |
|               | Line                              | 0.8 v sec.                               |
|               | <u>T.38 Fax Relay</u>             |                                          |
|               | Max. Fax Rate                     | 14400 bps 💌                              |
|               | Low Speed Redundancy              | 3 Redundant packets 💌                    |
|               | High Speed Redundancy             | 1 Redundant packet                       |

| Section              | Item Field               | Description                                                                                                    | Default             |
|----------------------|--------------------------|----------------------------------------------------------------------------------------------------|---------------------|
| Flash Button         | Flash Time               | Set the flash time duration in seconds. Select an entry from the 'Flash Time' field drop-down box.                                                                                           | 200 msec            |
| Touch Tone<br>(DTMF) | Duration                 | Sets the DTMF duration. Select an entry from the<br>'Duration' field drop-down box.                                                                                                    | 100 msec            |
|                      | Inter-digit Time         | Select an entry from 'Inter-digit time' drop down box.                                                                                                    | 100 msec            |
| Guard Time           | Line                     | Sets minimum time between in-coming calls.<br>Select an entry from the 'Line' field drop-down<br>box.                                                                                        | 0.8 sec             |
| T.38 Fax Relay       | Max. Fax Rate            | The system will accommodate 2400 / 4800 / 7200 14400 bps<br>/ 9600 / 12000 / 14400 bps.<br>Select an entry from the 'Max. Fax Rate' field<br>drop-down box.                                  |                     |
|                      | Low Speed<br>Redundancy  | Set the number of redundant packets in low speed.<br>No Redundant Packets<br>1 Redundant Packets<br>2 Redundant Packets<br>3 Redundant Packets<br>4 Redundant Packets<br>5 Redundant Packets | 3 Redundant Packets |
|                      | High Speed<br>Redundancy | Set the number of redundant packets in high<br>speed.<br>No Redundant Packets<br>1 Redundant Packet<br>2 Redundant Packets                                                                   | 1 Redundant Packet  |

ARTDIO Futelligent Communication 6-3.2 Numbering Plan

|                | HOME BASIC                 | SETTINGS ADVANCED CHANNEL PHONEBOO | K ACCESSCODE |
|----------------|----------------------------|------------------------------------|--------------|
| GENERAL 🌻      |                            |                                    | Apply Revert |
| NUMBERING PLAN | Numbering Plan Config      | guration                           |              |
| TRUNK GROUP 🌍  | taaaa Cadaa                |                                    |              |
|                | Access Lodes               |                                    |              |
|                | IP Calls w/ Auto Learning  | *                                  |              |
|                | IP Calls                   | #                                  |              |
|                | Trunk Group1 Access        | 9                                  |              |
|                | Trunk Group2 Access        |                                    |              |
|                | Phoneset Programming       | ##                                 |              |
|                | Speed Dial                 |                                    |              |
|                | Call Pick Up               |                                    |              |
|                | Operator Code              | None 💌 (For FXO In-coming Call)    |              |
|                | Other Setting              |                                    |              |
|                | Assign Operator to:        | 1/1 💌                              |              |
|                | Maximum number of IP Calls | : 4                                |              |

| Section                 | Item Field            | Description                                      | Default |
|-------------------------|-----------------------|--------------------------------------------------|---------|
| Access Code             | IP Call Auto Learning | Will automatically learn IP calls.               | *       |
|                         |                       | Enter an access code in the 'IP Calls            |         |
|                         |                       | w/Auto-learning' field, Click Apply.             |         |
|                         | IP Call               | Enter an access code in the field, Click Apply.  | #       |
|                         | Trunk Group1 Access   | Sets the trunk group 1 access code               | 9       |
|                         | Trunk Group2 Access   | Sets the trunk group 2 access code               | None    |
| Phoneset Se Programming |                       | Sets phoneset access code                        | ##      |
|                         | Speed Dial            | Sets speed dial access code                      | None    |
|                         | Call Pick Up          | Sets call pick up access code                    | None    |
|                         | Operator Code         | Select an operator code from the 'Operator Code' | None    |
|                         |                       | field drop-down box                              |         |
| Other Setting           | Assign Operator to :  | Select an extension number from the 'Assign      | 1/1     |
|                         |                       | Operator To: ' field drop-down box               |         |
|                         | Maximum number of     | Enter a maximum number for IP calls in the field | 4       |
|                         | IP Calls :            | drop-down box                                    |         |

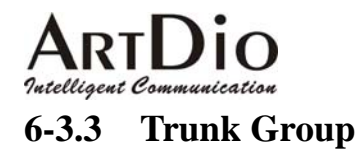

|                | HOME BASIC IP SETTINGS ADVANCED CHANNEL PHONEBOOK ACCESSCODE       |
|----------------|--------------------------------------------------------------------|
| GENERAL 🌻      | Apply Revert                                                       |
| NUMBERING PLAN | Trunk Group Configuration                                          |
| TRUNK GROUP 🌳  | Group 1<br>Member<br>4/1, 4/2, 4/3, 4/4<br>Remote Accessible False |
|                | Group 2<br>Member<br>Remote Accessible False -                     |

| Section | Item Field        | Description                                                                                                    | Default |
|---------|-------------------|----------------------------------------------------------------------------------------------------|---------|
| Group1  | Member            | Member Assignment of in-coming line to trunk group 1                                                                          |         |
|         | Remote Accessible | Permits Transit Call for group.<br>In the 'Remote Accessible; field drop-down box,<br>select 'True', or 'False', Click Apply. | False   |
| Group2  | Member            | Assignment of in-coming line to trunk group 2                                                                                 | None    |
| _       | Remote Accessible | Permits Transit Call for group.                                                                                               | False   |
|         |                   | select 'True', or 'False', Click Apply.                                                                                       |         |

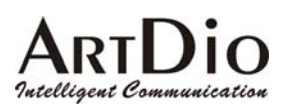

# 6-4 Channel

# 6-4.1 Summary

| номе    | BASIC       | IP SETTINGS         | ADVANCED | CHANNEL        | PHONEBOOK           | ACCESSCODE       |
|---------|-------------|---------------------|----------|----------------|---------------------|------------------|
| Channel | I/F<br>Type | Operating<br>Status | т.38     | Trunk<br>Group | Extension<br>Number | Barring<br>Class |
| 1/1     | FXS         | Enable              | No       | -              | 11/OP               | 0                |
| 1/2     | FXS         | Enable              | No       | -              | 12                  | 0                |
| 1/3     | FXS         | Enable              | No       | -              | 13                  | 0                |
| 1/4     | FXS         | Enable              | No       | -              | 14                  | 0                |
| 2/1     | FXS         | Enable              | No       | -              | 15                  | 0                |
| 2/2     | FXS         | Enable              | No       | -              | 16                  | 0                |
| 2/3     | FXS         | Enable              | No       | -              | 17                  | 0                |
| 2/4     | FXS         | Enable              | No       | -              | 18                  | 0                |
| 3/1     | FXS         | Enable              | No       | -              | 19                  | 0                |
| 3/2     | FXS         | Enable              | No       | -              | 20                  | 0                |
| 3/3     | FXS         | Enable              | No       | -              | 21                  | 0                |
| 3/4     | FXS         | Enable              | No       | -              | 22                  | 0                |
| 4/1     | FXO         | Enable              | No       | 1              | -                   | -                |
| 4/2     | FXO         | Enable              | No       | 1              | -                   | -                |
| 4/3     | FXO         | Enable              | No       | 1              | -                   | -                |
| 4/4     | FXO         | Enable              | No       | 1              | -                   | -                |

| Section                                                 | Item Field                                  | Description                                   | Description                         |                             |
|---------------------------------------------------------|---------------------------------------------|-----------------------------------------------|-------------------------------------|-----------------------------|
| SUMMARY Channel<br>I/F Type<br>Operating Status<br>T,38 |                                             | Lists the channels, and extension (Read Only) |                                     | 4 groupings of 4 ports each |
|                                                         |                                             | Displays extension I/F type                   | (Read Only)                         | FXS / FXO                   |
|                                                         |                                             | Displays extension operating status           | Enable                              |                             |
|                                                         |                                             | Displays extension fax enablement             | (Read Only)                         | NO                          |
|                                                         | Trunk Group Displays trunk group assignment |                                               |                                     | None                        |
|                                                         | Extension Number                            | Displays local extension assignment           | Displays local extension assignment |                             |
|                                                         | Barring Class                               | Displays extension barring group assi         | None                                |                             |

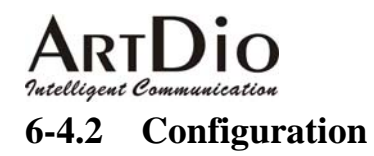

| <br>HOME BASIC                                 | IP SETTINGS ADVANCED CHANNEL PHONEBOOK ACCESSCODE |
|------------------------------------------------|---------------------------------------------------|
|                                                | Apply Revert                                      |
| Channel                                        | 1/1 Select                                        |
| Phone No.                                      | 11 -                                              |
| <u>Information</u>                             |                                                   |
| Port Type                                      | Phone                                             |
| Port State                                     | Enable 💌                                          |
| Current State                                  | Enable                                            |
| <u>T.38 Fax Relay</u>                          |                                                   |
| Device Capacity                                | 2                                                 |
| Current Quantity                               | 0                                                 |
| Support T.38                                   | No 💌                                              |
| <u>Call Forward (Phor</u>                      | <u>ne Only)</u>                                   |
| Control                                        | Disable 🗸                                         |
| Forward To :<br><i>(FONEMOSA Phone Number)</i> |                                                   |
| Offnet To:<br>(Offnet Phone Number)            |                                                   |
| <u>Barring Class</u>                           |                                                   |
| <br>ID                                         | 0 🔽 (Phone Only)                                  |
| <u>Trunk Group</u>                             |                                                   |
| ID                                             | N/A 💌 (Line Only)                                 |
|                                                |                                                   |

| Section        | ection Item Field Description      |                                                                                               | Default |
|----------------|------------------------------------|-----------------------------------------------------------------------------------------------|---------|
|                | Channel                            | Select channel/extension to be configured                                                     | 1/1     |
|                | Phone NO.                          | Select local extension in the 'Channel' field drop down box, click 'select'.                  |         |
| Information    | Port Type                          | Displays extension's FXO or FXS designation (Read Only)                                       |         |
|                | Port State                         | Select port state, 'Enable' or 'Disable'                                                      | Enable  |
|                | Current State                      | Displays extension's state 'Enable' or 'Disable'                                              |         |
| T.38 Fax Relay | Device Capacity                    | Displays the maximum number of devices the T.38 protocol can support.                         | 2       |
|                | Current Quantity                   | Displays the number of devices the T.38 protocol is supporting.                               | 0       |
|                | Support T.38                       | Select 'Yes' or 'No' to assign the T.38 protocol to support the extension                     | NO      |
| Call Forward   | Control                            | Select 'Enable' or 'Disable' to assign the extension's call forwarding capability             | Disable |
|                | Forward to<br>(IPP Phone Number)   | Enter the IPP phone number to receive calls<br>forwarded from the extension.<br>Click 'Apply' | None    |
|                | Offnet to<br>(Offnet Phone number) | Enter offnet phone number to receive calls<br>forwarded from the extension.<br>Click 'Apply'  | None    |
| Barring Class  | ID                                 | Select the extension's Barring Class ID                                                       | 0       |
| Trunk Group    | ID                                 | Select the extension's Trunk Group ID                                                         | N/A     |

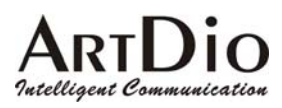

# 6-5 Phone Book

| HOME BASIC        | IP SETTINGS ADVANCED CHANNEL PHONEBOOK ACCESSCODE |
|-------------------|---------------------------------------------------|
|                   | Apply Revert                                      |
| Phone IP Search   |                                                   |
| Phone Number      |                                                   |
| IP1 / Port        |                                                   |
| IP2 / Port        |                                                   |
| Phone Book Add    |                                                   |
| Phone Number      |                                                   |
| IP/Control Port   | (IP/Port)                                         |
| Phone Book Delete |                                                   |
| Phone Number      |                                                   |
|                   |                                                   |
| Delete All Static | No 💌                                              |
| Maximum:          | 100                                               |
| Entered:          | 1                                                 |
| Enteries List:    | No. 88622222 IP = 10.13.6.22 PORT = 2000          |
|                   |                                                   |

| Section              | Item Field        | Description                                                             | Default |
|----------------------|-------------------|-------------------------------------------------------------------------|---------|
| Phone IP Search      | Phone Number      | Enter the phone number to find the IP address<br>Click 'Apply'          | None    |
|                      | IP1/Port          | Indicates the IP address is Public. (Read Only)                         |         |
|                      | IP2/Port          | Indicates the IP address is Private. (Read Only)                        |         |
| Phone Book<br>Add    | Phone Number      | Enter the phone number for Phone Number listing.<br>Click 'Apply'       | None    |
|                      | IP/Control Port   | Enter the IP address, and UDP port. Click 'Apply'                       | None    |
| Phone Book<br>Delete | Phone Number      | Enter the phone number to be deleted from the phone book. Click 'Apply' | None    |
|                      | Delete All Static | Select 'Yes' or 'No'                                                    | No      |
|                      | Maximum           | Display the maximum phone book (Read Only)<br>entries                   | 100     |
|                      | Entered           | Display the number of phone book (Read Only)<br>entries                 | 0       |
|                      | Entries List      | List all phone number that are in the database (Read only)              |         |

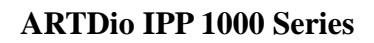

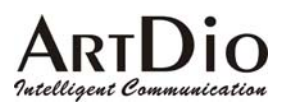

# 6-6 Access Code

| HOME BASIC           | P SETTINGS ADVANCED CHANNEL PHONEBOOK ACCESSCODE |  |  |  |  |
|----------------------|--------------------------------------------------|--|--|--|--|
|                      | Apply Revert                                     |  |  |  |  |
| International Access | <u>Code</u>                                      |  |  |  |  |
| Outgoing Call Carrie | Outgoing Call Carrier Selection                  |  |  |  |  |
| Access Code          | 002                                              |  |  |  |  |
| All the Access Codes | Could Be Dialed                                  |  |  |  |  |
| Maximum:             | 10                                               |  |  |  |  |
| Entered:             |                                                  |  |  |  |  |
| Entries List:        | 002,019,003,000,007,009                          |  |  |  |  |
| Add Entries          |                                                  |  |  |  |  |
| Delete Entries       |                                                  |  |  |  |  |
| Long Distance Access | Code                                             |  |  |  |  |
| Outgoing Call Carrie | r Selection                                      |  |  |  |  |
|                      |                                                  |  |  |  |  |
| All the Access Codes | Could Be Dialed                                  |  |  |  |  |
| Maximum:             | 10                                               |  |  |  |  |
| Entered:             | 1                                                |  |  |  |  |
| Entries List:        | 0                                                |  |  |  |  |
| Add Entries          |                                                  |  |  |  |  |
| Add Entries          |                                                  |  |  |  |  |
| Delete Entries       |                                                  |  |  |  |  |
| Local Call Exclusion |                                                  |  |  |  |  |
| Maximum:             | 10                                               |  |  |  |  |
| Entered:             | 0                                                |  |  |  |  |
| Entries List:        |                                                  |  |  |  |  |
| Add Entries          |                                                  |  |  |  |  |
| Delete Entries       |                                                  |  |  |  |  |
|                      |                                                  |  |  |  |  |
| Codes                | <u>behind PBX only)</u>                          |  |  |  |  |
|                      |                                                  |  |  |  |  |
| Manual IP Learning   | Enable 💌 (##)                                    |  |  |  |  |
|                      |                                                  |  |  |  |  |

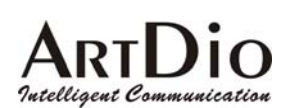

#### **ARTDio IPP 1000 Series**

| Section                                               | Item Field     | Description                                                                                                    | Default                                |
|-------------------------------------------------------|----------------|----------------------------------------------------------------------------------------------------|----------------------------------------|
| Outgoing Call<br>Carrier Selection<br>(International) | Access Code    | Enter the international access code to be used for outgoing international calls.                                                                                                    | Depends on the region<br>ID configured |
| All the access codes could be                         | Maximum        | The maximum entries of all international access codes that could be dialed. (Read only)                                                                                                    | 10                                     |
| dialed<br>(International)                             | Entered        | Display all codes that have been entered. (Read only)                                                                                                    | Depends on the region<br>ID configured |
|                                                       | Entries List   | List of all international access codes that could be dialed. (Read only)                                                                                                    | Depends on the region<br>ID configured |
|                                                       | Add Entries    | Add entries of all international access codes<br>allowed to be dialed. Four entries can be entered at<br>a time.                                                                                                    | None                                   |
|                                                       | Delete Entries | Delete entries of all international access codes<br>allowed to be dialed. Four entries can be entered at<br>a time.                                                                                                    | None                                   |
| Outgoing Call<br>Carrier Selection<br>(Long Distance) | Access Code    | The long distance access code to be inserted on outgoing long distance calls.                                                                                                    | Depends on the region<br>ID configured |
| All the access codes could be                         | Maximum        | The maximum entries of all long distance access codes allowed to be dialed. (Read only)                                                                                                    | 10                                     |
| dialed<br>(Long Distance)                             | Entered        | Lists the codes that have been entered. (Read only)                                                                                                    | Depends on the region<br>ID configured |
|                                                       | Entries List   | Lists all long distance access codes allowed to be dialed.                                                                                                    | 0                                      |
|                                                       | Add Entries    | Add entries of all long distance access codes<br>allowed to be dialed. Four entries can be entered at<br>a time.                                                                                                    | None                                   |
|                                                       | Delete Entries | Delete entries of all long distance access codes<br>allowed to be dialed. Four entries can be entered at<br>a time.                                                                                                    | None                                   |
| Local Call<br>Exclusion                               | Maximum        | The maximum entries of all local calls that can be dialed. (Read only)                                                                                                    | 10                                     |
|                                                       | Entered        | The local calls that have been entered. (Read only)                                                                                                    | 0                                      |
|                                                       | Add Entries    | Lists all local codes that can be dialed. (Read only)<br>Add the leading digits of phone number that are<br>not local call. For an outbound transit call, if the<br>first digits of phone number are matched with the<br>phone number, it will not be treated as local call. It<br>will be treated as a long distance call. | None                                   |
|                                                       | Delete Entries | Delete an entry of local call exclusion.                                                                                                    | None                                   |
| PBX CO Line<br>Access                                 | Codes          | PBX CO line access code, the code to access an<br>external phone line. If pause is required for 1-5<br>seconds, a character P can be added to the access<br>code. Each addition character P adds one second<br>to the pause. For example dialing 9PP, would<br>allow a 2 second pause                                       | None                                   |
| Manual IP<br>Learning                                 |                | Controls the function of Manual IP Learning.<br>Select 'Enable' or 'Disable'<br>Click 'Apply'                                                                                                    | Enable                                 |

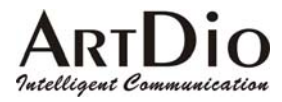

# 7. Special Applications

# 7-1 Using NAT Via Private IP

IPP can be configured as a private IP address and inter-connected with other IPH/IPE units.

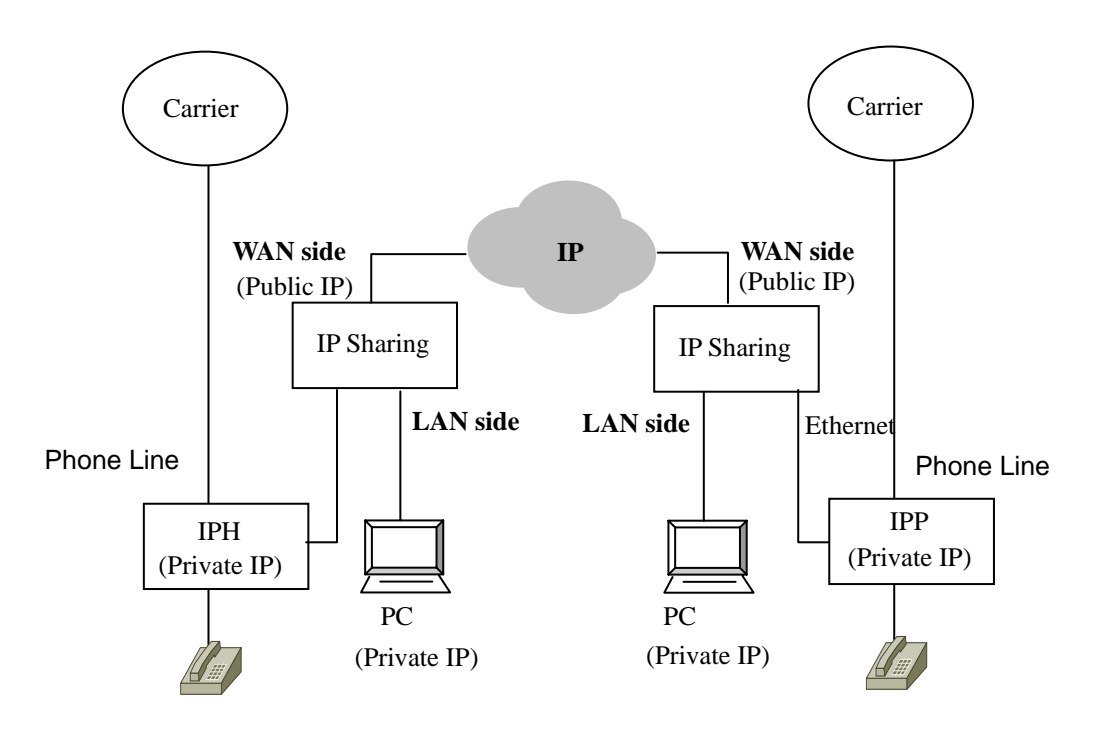

Architecture with IP sharing device

#### 7-1.1 Virtual Servers on the IP sharing device

For the most part, IP sharing devices act as clients, not as servers. However, if you want to install servers such as web, mail or devices like the IPP unit on the LAN side, you must configure such devices as virtual servers with the IP sharing device. The IPP unit behaves as a server, so you must configure the IP sharing device to treat it as a virtual server.

Every server uses a particular port (e.g. TCP port 80 for Web servers and TCP port 21 for FTP servers). The IPP unit uses UDP port 2000. The method used to configure a virtual server is to map the server port to the private IP that the virtual server is assigned. Thus is so that incoming packets that are meant to reach a particular server port are correctly forwarded to the server's assigned private IP address on the LAN side of your network. For example, if you want to install a web server on the LAN side of your network using a private IP address (e.g.192.168.1.1), you must configure the correct port mapping on the IP sharing device so that it is able to forward all packets that are intended for destination port TCP 80 on the server's assigned private IP address (e.g.192.168.1.1:80). The mapping should be as follows: TCP port 80 <-> 192.168.1.1:

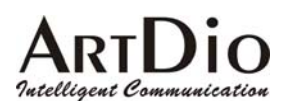

#### 7-1.2 Tested IP Sharing Devices

Although the IPP unit works with most commonly used IP sharing devices, there are still some devices that have compatibility issues and will not work with the IPP unit. The Following table lists the IP Sharing devices that have been tested and are known to work with the IPP unit.

| Туре        | Brand     | Model              | Software<br>Version       | Test Result                                                                                     |
|-------------|-----------|--------------------|---------------------------|-------------------------------------------------------------------------------------------------|
| Stand Alone | D-Link    | DI-704             | 2.50 build9               | Special configurations are not required.                                                        |
|             | SMC       | 7004BR             | R1.86                     | Special configurations are not required.                                                        |
|             | SOHOmate  | HIP-120E           | 1.93S                     | Special configurations are not required.                                                        |
|             | Corega    | BAR                | R1.10 Apr.                | Special configurations are not required.                                                        |
|             |           | SW-4P              | 16, 2002                  |                                                                                                 |
|             | Cisco     | 1600               | IOS 12.0                  | You will be required to map UDP port<br>2000 to the IPP unit's private IP address.              |
|             |           | 1750               | IOS 12.0                  | You will be required to map UDP port 2000 to the IPP unit's private IP address.                 |
|             |           | 2600               | IOS 12.0                  | You will be required to map UDP port 2000 to the IPP unit's private IP address.                 |
|             | Linksys   | BEFN2PS4           | 1.36p7<br>Mar.02,<br>2001 | Works only if it configures as a server (server mode).                                          |
|             | SOHOware  | NBG600             | 1.16 Sep.<br>28 2000      | The IPP unit's IP address must be<br>configured on the 'game zone' of the IP<br>sharing device. |
|             | GemTek    | AirPass<br>WX-2211 | 4.62                      | UDP port 2000 must be configured as a virtual server.                                           |
|             | TREND     | GateLock           | 1.01.1230                 | UDP port 2000 must be configured as a virtual server.                                           |
|             | Surecom   |                    |                           | DMZ must be configured. Only one IPP is allowed.                                                |
|             | NetExcell |                    | ver 1.02                  | DMZ must be configured. Only one IPP is allowed.                                                |

| Туре     | Brand         | Model             | Software<br>Version | Test Result                              |
|----------|---------------|-------------------|---------------------|------------------------------------------|
| Software | Tiny Software | WinRoute          |                     | UDP port 2000 must be configured as a    |
| Based    |               |                   | 4.1.25              | Virtual Server.                          |
|          | Microsoft     | Windows<br>98 SE2 |                     | Special configurations are not required. |
|          | Microsoft     | Windows<br>ME     |                     | Special configurations are not required. |

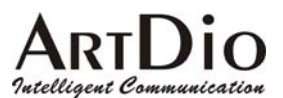

### 7-1.3 IP Sharing Devices Not Recommended

The following IP Sharing devices have been tested and have been found not to work with the IPP unit.

| Туре        | Brand             | Model        | Software<br>Version | Test Result  |
|-------------|-------------------|--------------|---------------------|--------------|
| Stand Alone | 3Com              | 3CRWE50194   |                     | Incompatible |
|             |                   | HomeConnect  |                     |              |
|             | Accton            | WildFire     | Linux 2.2           | Incompatible |
| Software    | Ositis Software   | WinProxy     | 4.0                 | Incompatible |
| Based       | Microsoft         | Windows 2000 |                     | Incompatible |
|             | Microsoft Windows |              |                     | Incompatible |
|             |                   | XP           |                     |              |
|             | Microsoft         | Windows      |                     | Incompatible |
|             |                   | NT4.0        |                     |              |

# 7-2 Firewall

Lists the port numbers of IPP.

| Packet Type  | Port Type       |
|--------------|-----------------|
| Control Port | UDP 2000        |
| Voice Port   | UDP 4000 – 4031 |
| FAX Port     | UDP 4032 – 4047 |
| FTP Port     | TCP 21          |
| WEB Port     | TCP 80          |
| Telnet Port  | TCP 23          |

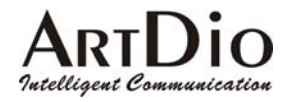

# 8. FILE MANAMEMENT

# 8-1 File Type

| File       | File Type            | Description          |  |
|------------|----------------------|----------------------|--|
| HFIPPX.CFG | System Configuration | System Configuration |  |
| HFIPPX.GT1 | Greeting #1          | Greeting             |  |
| HFIPPX.GT2 | Greeting #2          | Greeting             |  |
| HFIPPX.GT3 | Greeting #3          | Greeting             |  |
| HFIPPX.GT4 | Greeting #4          | Greeting             |  |
| HFIPPX.GT5 | Greeting #5          | Greeting             |  |
| HFIPPX.RUN | <b>RUN</b> File      | Software             |  |

#### 8-1.1 File Update Using FTP

Preparing the update firmware

- 1. Gateway power on
- 2. PC power on
- 3. Connect to the IP (The FTP must be accessed via the IP)
- 4. The Gateway, and PC have previously been set for IP, subnet, Gateway
- 5. Connect the NULL MODEM CABLE to the console
- 6. The system is configured to update files

FILE Update Using FTP (The example web page is Chinese version)

 Run the FTP Client software (such as CuteFTP) Enter the IP address, User Name, (default : FTP), Password (the FTP Password is the same as the console's, and default is empty), and Port Number : 21

| 😕 沒有連線 - CuteFTP 4.0 |                              |                    | <u>_ 8 ×</u> |
|----------------------|------------------------------|--------------------|--------------|
| 檔案(E) 編輯(E) 檢視(V)    | ) 書籤(B) 指令(C) 傳送(T) 視窗(      | N) 説明(H)           |              |
| l (n 📉 🌆 🐜 Le        |                              |                    |              |
|                      |                              |                    |              |
| (位址: 10.13.6.25      | ン<br>(帳號: FTP                | 密碼:   連接埠:   🔪 入 🔟 |              |
|                      |                              |                    |              |
|                      |                              |                    |              |
|                      |                              |                    |              |
|                      |                              |                    |              |
|                      |                              |                    |              |
|                      |                              |                    |              |
|                      |                              |                    |              |
|                      |                              |                    |              |
| C\Documents and S    | ettings\vickis\My Docume 🔻 🗈 |                    | - E          |
| 244                  |                              | 2超                 |              |
| GE1008               | 0 02/08/21 9:49              | 12/09              |              |
| HF3202               | 0 02/08/21 9:49              |                    |              |
| 🗀 HF3202R            | 0 02/09/25 10:21             |                    |              |
| 🗀 HF3202R2           | 0 02/10/03 12:26             |                    |              |
| 🗀 HF3204(V2)         | 0 02/10/03 12:11             |                    |              |
| 🚞 HF3216             | 0 02/08/21 9:48              |                    |              |
| 🚊 HF3216B            | 0 02/08/21 9:48              |                    |              |
| IP Resolver          | 0 02/10/03 12:23             |                    |              |
| PBX412               | 0 02/09/24 10:35             |                    |              |
| NETMOSA 4001         | 0 02/08/21 9:48              |                    |              |
|                      | 0 02/10/03 11:58             |                    |              |
| DE3516               | 0 02/10/02 15:55             |                    |              |
|                      | 0 02/00/21 3:40              |                    |              |
|                      |                              |                    |              |
|                      |                              |                    |              |
|                      |                              |                    |              |
|                      |                              |                    |              |
|                      |                              |                    |              |
|                      |                              |                    | _            |
|                      |                              |                    | F            |

2. Selecting 'Connect' will synchronize the PC and IPP systems. A successful connection will call up the Gateway File.

|                                                                                                    | 3. 2008/00.                                 | X                     |
|----------------------------------------------------------------------------------------------------|---------------------------------------------|-----------------------|
|                                                                                                    |                                             |                       |
| 位址: 10.13.6.25 · · · · · · · · · · · · · · · · · · ·                                                                                                    | · 密碼: · · · · · · · · · · · · · · · · · · · | Ú                     |
| 狀態> 連線: Wednesday 15:16:46 10-09-2002<br>狀態> 正在連接至 10.13.6.25<br>狀態> 正在連接至 10.13.6.25 (p = 10.13.6.25)                                                                                                    |                                             |                       |
| COncurrents and Sottings/vickis/My Docume                                                                                                    |                                             |                       |
| 名稱 大小 日期 時間                                                                                                    | 名稱                                          |                       |
| □ GF1008         0         0/2/08/21         9:49           □ HF3202         0         0/2/08/21         9:49           □ HF3202R2         0         0/2/09/25         10:21           □ HF3202R2         0         0/2/10/03         12:26           □ HF3204(×2)         0         0/2/10/03         12:11           □ HF3216B         0         0/2/08/21         9:48           □ IP Resolver         0         0/2/10/03         12:23           □ IP Resolver         0         0/2/08/21         10:35           □ NETMOSA 4001         0         0/2/08/21         9:48           □ NETMOSA 4001         0         0/2/08/21         9:48           □ PF3516         0         0/2/10/03         11:58           □ PF3516         0         0/2/10/21         15:55 |                                             |                       |
| (                                                                                                    | <b>▲</b>                                    | l uhen                |
| 本地端   大小                                                                                                    |                                             | 狀態   _                |
| <br>連接至站台                                                                                                    | · · · · · ·                                 | ∫ / 行列: 0 KB / 0 KB ∫ |

3. Download software to PC hard disc, Select 'RUN' click 'Upload' at the top of the page. Note : The updated file must be the same name as the original gateway file, for example: hfIPPx.run).

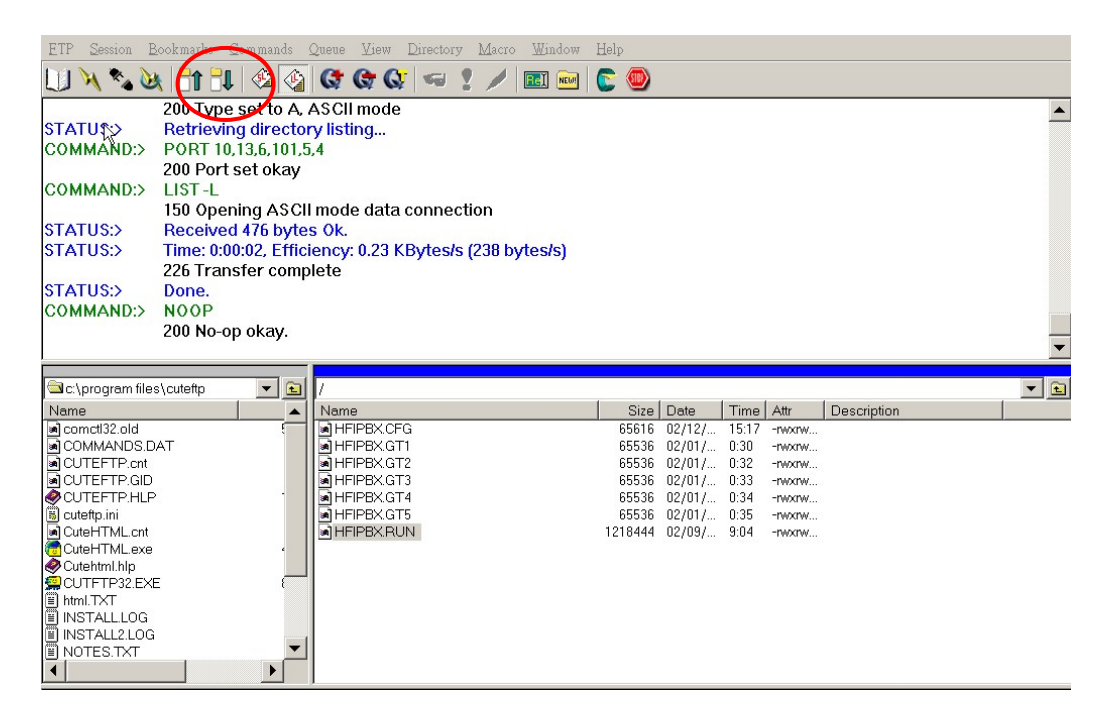

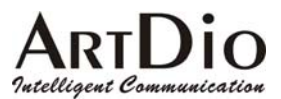

4. Select 'Overwrite'

| 📕 (210.67.96.179) - CuteFTP 4.0                                                                                           | _ <del>_</del> # ×          |
|----------------------------------------------------------------------------------------------------|-----------------------------|
| 檔案(E) 编辑(E) 檢視(Y) 書籤(B) 指令(C) 傳送(T) 視窗(W) 說明(E)                                                                           |                             |
| 🛯 🔍 🖓 🞯 🖡 🕯 🕲 🔄 🔄 📰 🖉 💷 X 🗟 🔹 💡                                                                                           |                             |
| 指令> pwd                                                                                                    | A                           |
| 257 Current directory is "/"                                                                                              |                             |
| 指令> TYPE1                                                                                                    |                             |
| 200 Type set to I, binary mode                                                                                            |                             |
| ) ゴロン・コントロー<br>2010 Type settal hinary mode                                                                               |                             |
|                                                                                                    | <b>•</b>                    |
|                                                                                                    | <u> </u>                    |
| C\Documents and Settings\vickis\My Docume V 📵 /                                                                           |                             |
|                                                                                                    |                             |
| PF35XXRUN 1.033KB 02/09/26 18:05                                                                                          | 64KB 02/10/09 10:38 -rw     |
| PF35XX GRT                                                                                                    | 256KB 02/03/09 4:24 -rw     |
| a) DE355X DI IN<br>Stratistica                                                                                            | 1,093KB 02/10/04 12:54 -rw: |
|                                                                                                    |                             |
| 福来 Pr35XX RUN 仁行在(119384(立元语)、要从<br>9235XX RUN 仁门9384(立元语)、要从                                                             |                             |
|                                                                                                    |                             |
| 【 覆蓋②                                                                                                    |                             |
| 「「「「」」「「」」「「」」「」」「「」」「」」「「」」」                                                                                             |                             |
|                                                                                                    |                             |
|                                                                                                    |                             |
|                                                                                                    |                             |
|                                                                                                    |                             |
|                                                                                                    |                             |
|                                                                                                    |                             |
|                                                                                                    |                             |
|                                                                                                    |                             |
|                                                                                                    |                             |
|                                                                                                    |                             |
| 本地端     」     」 達場     工様       - videsment and settingsvickistwardneumentstool     119382     ->     /     210.67.96.179 | 狀態                          |
|                                                                                                    | TTTAK                       |
|                                                                                                    |                             |
| 66866                                                                                                    |                             |
|                                                                                                    | 「〒ダリ:U KB / 1093 KB         |

5. After selecting 'Overwrite', check to insure the time and date are the same. Return to the Web Management Page, select 'Cold Re-start' in the 'Re-start' field drop-down box. The update is complete.

Note : To confirm the update has been successful go to Web Management Page, 'BASIC', and see that the 'Software Version' field has changed.

|                    | HOME                     | C IP SETTINGS ADVANCED                | CHANNEL PHONEBOOK ACCESSC | ODE  |
|--------------------|--------------------------|---------------------------------------|---------------------------|------|
| GENERAL 🍨          |                          |                                       | Apply Re                  | vert |
| INBOUND TRANSIT    | Information<br>Region ID | 0 (Taiwan)                            |                           |      |
| OUTBOUND TRANSIT 🥊 | Software Version         | 1.00                                  |                           |      |
| OFFNET FORWARD 🥊   | BootRom Version          | 0.00                                  |                           |      |
| SPEED DIAL 🌻       | Hardware Version         | 1.01                                  | Confirm the               |      |
| BARRING CLASS      | Card Type 1              | 8 PORT_FXS                            | Confirm the               |      |
|                    | Card Type 2              | 8 PORT_FSO                            | software version          |      |
|                    | Up-Time                  | 15 day 3 hr 22 min 50 sec             |                           |      |
|                    | MAC Address              | 00-03-62-80-05-5D                     |                           |      |
|                    | Time Configurat          | tion                                  |                           |      |
|                    | Time Source              | Auto Sync 👻                           |                           |      |
|                    | Date                     | 2000/01/16 ( yyyy/mm/dd )             |                           |      |
|                    | Time                     | 03:22:49 (hh:mm:ss)                   |                           |      |
|                    | Time Zone                | Beijing, Hong Kong, Singapore, Taipei | •                         |      |
|                    | DayLight Saving          | Off 🗸                                 |                           |      |
|                    | <u>Configuration</u>     |                                       |                           |      |
|                    | Control Port             | 2000 (Need Warm-Restart)              |                           |      |

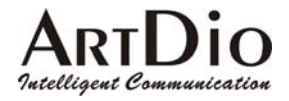

# 9. NETWORK MANAGEMENT

# 9-1 Use Of The System Console

# 9-1.1 System Command Summary

| User Exec commands : | Description                                     |
|----------------------|-------------------------------------------------|
| Enable               | Turn on privileged commands                     |
| Exit                 | Exit from the Exec                              |
| Help                 | Description of the interactive help system      |
| Show                 | Show running system information                 |
| show :               |                                                 |
| Dns                  | Show the IP address of domain name server       |
| ethernet             | FastEthernet port status and configuration      |
| history              | Display the session command history             |
| IP                   | Display IP configuration                        |
| running-config       | Show current operating configuration            |
| version              | System hardware and software status             |
| Privileged Mode :    |                                                 |
| Configure            | Enter configuration mode                        |
| Delete               | Reset configuration                             |
| Disable              | Turn off privileged commands                    |
| Exit                 | Exit from the EXEC                              |
| Help                 | Description of the interactive help system      |
| Ping                 | Send echo request to destination                |
| Reload               | Halt and perform cold start                     |
| Restart              | Halt and perform warm start                     |
| Show                 | Show running system information                 |
| Global Mode :        |                                                 |
| Dbflush              | DataBase flush                                  |
| Dns                  | Set the IP address of domain name server        |
| End                  | Exit from configure mode to privileged mode     |
| Exit                 | Exit from configure mode                        |
| Help                 | Description of the interactive help system      |
| IP                   | Global IP configuration subcommands             |
| Manager              | Enable/Disable the specific management function |
| No                   | Negate a command or set its defaults            |
| Password             | Modify password of enable command               |
| pppoe                | PPPoE configuration subcommands                 |
| regional_id          | Set regional id                                 |
| service_port         | Set service port number                         |

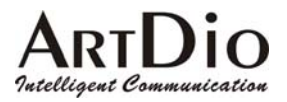

# 9-2 Use Of The Web Management Page

Use console to configure IP information and open the web page using the configured IP.

### 9-3 Management Via telephone

Pick-up the phone, and listen for the dial tone. Dial #9999. When the three beeping tone signal is heard, then the item numbers can be dialed.

#### **9-3.1** Command Summary

| Item |                                       | Parameter                            |
|------|---------------------------------------|--------------------------------------|
|      | DESCRIPTION                           |                                      |
|      | For Spec                              | rific FXS Port                       |
| 01   | Call Forward                          | 0/1; 0 : Disable ; 1 : Enable        |
| 02   | Forwarding In-coming Calls            | 1~19 (Digits)                        |
| 03   | Off-net Forward Number                | 1 ~ 22 (Digits)                      |
| 04   | Alarm Set                             | hh*mm*x <i>hh: 00~23; mm: 00~59;</i> |
|      |                                       | x: 1 : one only 2 : periodic         |
| 05   | Gain Control                          | 0 : Factory Default                  |
|      |                                       | $1 \div +2 db$                       |
|      |                                       | 2/22/222 : -2/-4/-6 db               |
| 06   | Password                              | 4 Digits                             |
| 07   | After office hours greeting operation | 0/1:0:Disable, 1:Enable              |

| Item |                           |                                        | Parameter                               |  |  |
|------|---------------------------|----------------------------------------|-----------------------------------------|--|--|
|      | DESCRIPTION               |                                        |                                         |  |  |
|      | For A                     | All Interface                          |                                         |  |  |
| 91   | Call Barring Bypass       |                                        |                                         |  |  |
| 92   | Reset Password (Per-Port) | 11~22 (2di                             | igits)                                  |  |  |
|      |                           | Reset the s                            | elected channel's password to "0000"    |  |  |
| 93   | After Work Operation      | 0 : Disable                            | e; 1: Enable                            |  |  |
| 96   | Play Greeting             | 1~5 (1digi                             | 1~5 (1digit) Record Greeting File (1~5) |  |  |
| 98   | System Restart            | 1: Enable                              | 1: Enable                               |  |  |
| 99   | Record Greeting           | 1~5 (1digit) select Greeting File(1~5) |                                         |  |  |
|      |                           | *                                      | Start record                            |  |  |
|      |                           | #                                      | End record                              |  |  |
|      |                           | 0                                      | Start Play back                         |  |  |
|      |                           | #                                      | Stop play back                          |  |  |
|      |                           | 9                                      | Start save                              |  |  |
|      |                           | #                                      | Stop save                               |  |  |
|      |                           | #                                      | Leave record state                      |  |  |

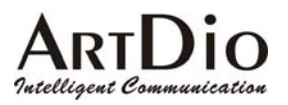

# **10. INTER-CONNECTION VIA IPN**

When IPP is configured as a IPN IP and port number, the IPP will join the IPN group. IPN must be configured as the MAC and phone number of IPP.

# 10-1 IPN Control Port

|                 | HOME                             | TCP/IP INTERFACE           | MAP&HELP     |
|-----------------|----------------------------------|----------------------------|--------------|
|                 |                                  |                            | Apply Revert |
| CONFIG MEMBER 🍨 | Information                      |                            |              |
| SHOW MEMBER 🌻   | Host Name                        | Nemosa                     |              |
|                 | System Location                  |                            |              |
|                 | Software Version                 | 1.01                       |              |
|                 | BootRom Version                  | 1.02                       |              |
|                 | CPU Board Version                | 2.00                       |              |
|                 | Card Type                        |                            |              |
|                 | Host Up-Time                     | 26 day 11 hr 21 min 20 sec |              |
|                 | Base Ethernet Address            | 00-03-62-80-30-25          |              |
|                 | Date                             | 2002/12/09                 |              |
|                 | Time                             | 17:04:34                   |              |
|                 | <u>Configuration</u>             |                            |              |
|                 | Set Date (yyyy/mm/dd)            |                            |              |
|                 | Set Time <mark>(hh:mm:ss)</mark> |                            |              |
|                 | Control Port                     | 2000 ( Need Warm-Restart ) |              |
|                 | <u>System Restart</u>            |                            |              |
|                 | Restart Mode                     | None                       |              |

ARTDIO Intelligent Communication 10-2 IPP Setting IPN IP

| HOME BASIC                       | IP SETTINGS ADVANCED CHANNEL PHONEBOOK ACCESSCODE |  |  |  |  |
|----------------------------------|---------------------------------------------------|--|--|--|--|
|                                  | Apply Revert                                      |  |  |  |  |
| <u>IP Settings</u>               |                                                   |  |  |  |  |
| IP State                         | Manual                                            |  |  |  |  |
| Current Settings                 |                                                   |  |  |  |  |
| IP Address                       | 10.13.6.21                                        |  |  |  |  |
| Subnet Mask                      | 255.255.255.0                                     |  |  |  |  |
| Default Gateway                  | 10.13.6.130                                       |  |  |  |  |
| Change To: (Restart is required) |                                                   |  |  |  |  |
| IP Address                       | 10.13.6.21                                        |  |  |  |  |
| Subnet Mask                      | 255.255.255.0                                     |  |  |  |  |
| Default Gateway                  | 10.13.6.130                                       |  |  |  |  |
| <u> PPPoE Settings: (</u>        | <u>Restart is required)</u>                       |  |  |  |  |
| Account                          |                                                   |  |  |  |  |
| Password                         |                                                   |  |  |  |  |
| Confirm Password                 |                                                   |  |  |  |  |
| Service Name                     |                                                   |  |  |  |  |
| <u>DNS Server: (Res</u>          | <u>tart is required)</u>                          |  |  |  |  |
| Primary Address                  | 168.95.1.1                                        |  |  |  |  |
| Secondary Address                | 0.0.0                                             |  |  |  |  |
| <u>Netmosa IP Settir</u>         | ng: (Restart is required)                         |  |  |  |  |
| IP Address                       | 202.39.25.123                                     |  |  |  |  |
| Port                             | 2000                                              |  |  |  |  |
| <u>Web Password (F</u>           | Read & Write)                                     |  |  |  |  |
| User Name                        | WEB                                               |  |  |  |  |
| Password                         |                                                   |  |  |  |  |
| Confirm Password                 |                                                   |  |  |  |  |
|                                  |                                                   |  |  |  |  |

# Intelligent Communication 10-3 IPP WEB PAGE

Dio

Open the web page to confirm the setting is working. Select BASIC/GENERAL

|                  | HOME BASIC            | IP SETTINGS ADVANCED CHANNEL PHONEBOOK ACCESSCODE |  |  |  |  |
|------------------|-----------------------|---------------------------------------------------|--|--|--|--|
| GENERAL 🔵        |                       | Apply Revert                                      |  |  |  |  |
|                  | <u>Information</u>    |                                                   |  |  |  |  |
|                  | Region ID             | 0 (Taiwan)                                        |  |  |  |  |
| OUTBOUND TRANSIT | Software Version      | 1.01                                              |  |  |  |  |
| OFFNET FORWARD 🌻 | BootRom Version       | 0.00                                              |  |  |  |  |
| SPEED DIAL 🌻     | Hardware Version      | 1.01                                              |  |  |  |  |
| BARRING CLASS    | Card Type 1           | 8 PORT_FXS                                        |  |  |  |  |
|                  | Card Type 2           | NOT_EXIST                                         |  |  |  |  |
|                  | Up-Time               | 0 day 0 hr 0 min 32 sec                           |  |  |  |  |
|                  | MAC Address           | 00-03-62-80-05-5D                                 |  |  |  |  |
|                  | Time Configuration    |                                                   |  |  |  |  |
|                  | Time Source           | Auto Sync 💌                                       |  |  |  |  |
|                  | Date                  | 2003/01/17 ( yyyy/mm/dd )                         |  |  |  |  |
|                  | Time                  | 11:27:25 (hh:mm:ss)                               |  |  |  |  |
|                  | Time Zone             | Beijing, Hong Kong, Singapore, Taipei 🗨           |  |  |  |  |
|                  | DayLight Saving       | Off 💌                                             |  |  |  |  |
|                  | <u>Configuration</u>  |                                                   |  |  |  |  |
|                  | Control Port          | 2000 (Need Warm-Restart)                          |  |  |  |  |
|                  | VoIP Base Port        | 4000 ( Need Warm-Restart & Must be Even number)   |  |  |  |  |
|                  | Greeting Mode         | On 💌                                              |  |  |  |  |
|                  | Transit Call          | Enable 💌                                          |  |  |  |  |
|                  | <u>My Phone Numb</u>  | <u>er</u>                                         |  |  |  |  |
|                  | Country Code          | 886                                               |  |  |  |  |
|                  | Area Code             | 2                                                 |  |  |  |  |
|                  | Phone Number          | 82261111                                          |  |  |  |  |
|                  | Netmosa ID            | 4401                                              |  |  |  |  |
|                  | <u>System Restart</u> |                                                   |  |  |  |  |
|                  | Restart Mode          | None                                              |  |  |  |  |
|                  |                       |                                                   |  |  |  |  |

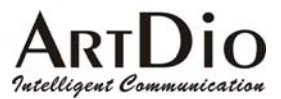

# 11. Specifications

#### Number of ports

FAX relay **FXS** interface **FXO** interface Connectors Voice compression Silence suppression Echo cancellation Jitter buffer Gain control Packet time Transport protocols Call control protocol Phone book **LAN Ports** Number of ports Interfaces Connectors Management IP address Software Up-grade **General Information** Power Power consumption

Dimension Working environment

EMI certification PTT regulations Safety 4 FXO + 12FXS

T.30/T.38 Transport protocols Loop start, 2 wire IDC connectors G.711/G.729AB VAD, CNG G.165/G.168 16ms Adaptive jitter buffer management In/Out +/-6db 40 ms RTP, RTCP Proprietary MGCP Auto-learning, manual configuration

Two Ethernet Ports 10Base-T/100BASE-TX auto-negotiation RJ-45 connectors Web browser, Telephone set, Telnet, Console Static, Private, PPPoE, NAT, DHCP FTP

External power adapter Voltage:100VAC 240VAC Frequency: 50/60Hz . 70 W

440mm x 66mm x 254 mm Operating temperature: 0 to 50°C Storage temperature: -10 to 70°C FCC part 15, CE Mark, VCCI FCC part 68,, iDA, JATE UL, CCIB, CB

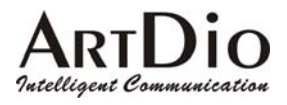

# 12. Appendix

# 12-1 List of Region ID By Country

| ID NO. | Country     | ID NO. | Country     | ID NO. | Country     | ID NO. | Country      |
|--------|-------------|--------|-------------|--------|-------------|--------|--------------|
| 01     | Argentina   | 02     | Australia   | 03     | Philippines | 04     | Portugal     |
| 05     | Brazil      | 06     | Canada      | 07     | China       | 08     | Russia       |
| 09     | Sweden      | 10     | Vietnam     | 12     | France      | 13     | Germany      |
| 15     | Hong Kong   | 18     | India       | 22     | Italy       | 23     | Japan        |
| 24     | Korea       | 26     | Malaysia    | 27     | Mexico      | 28     | Netherlands  |
| 29     | New Zealand | 36     | Singapore   | 38     | Slovenia    | 39     | South Africa |
| 40     | Spain       | 42     | Switzerland | 43     | Taiwan      | 44     | Thailand     |
| 46     | British     | 47     | USA         | 60     | Iran        | 61     | Dubai        |